記事 <u>Mihoko lijima</u> · 2021年6月17日 39m read

## 【GettingStarted with IRIS】チュートリアルを始めよう!その1:Full Stack チュートリアル

開発者のみなさん、こんにちは!

<u>2023/2/21追記</u>

チュートリアルページが新しくなり「<u>Developer Hub</u>」に変わりました!

Full Stackチュートリアルの開始方法や他のチュートリアルについて詳しくは、「<u>InterSystems</u> <u>Developer Hub: クリック1回で開始できるチュートリアル(4種)のご紹介</u> 」をご参照ください。

この記事では、<u>GettingStarted ページ</u>の無料体験環境(Sandbox)で試せるチュートリアルの中から、「<u>Full</u> <u>Stack Tutorial</u>」の使い方をご紹介します。

<u>GettingStarted ページ</u>でできることについては、<u>こちらの記事</u>でご紹介しています。

無料体験環境(Sandbox)の開始手続きについては、 、<u>こちらの記事</u>でご紹介しています。ぜひご参照ください。

この記事では、チュートリアルを <u>GettingStarted ページ</u>の Sandbox でご体験いただく流れを記載しています。<u>Full Stack Tutorial のパート1</u>を開き、ログインいただくと Sandbox へのアクセス情報が表示されますので、Sandbox 用 IDE のリンクなどはお手元の環境でご確認ください。

また、チュートリアルの流れの中で、IRIS への接続情報を Sandbox 用 IDE で修正する内容があります。Full Stack Tutorial の対象ページを開き、お使いの Sandbox の情報をご確認ください。

### Full Stack Tutorial 概要

(オリジナルはこちらから <u>https://gettingstarted.intersystems.com/full-stack/</u>)

InterSystems IRIS data platform

は、マルチモデル(SQL、NoSQL)や、マルチワークロード(トランザクションとリアルタイム分析)が行える DBMS機能、システム統合、変換、API管理、ビジネスロジックを操作できるプラットフォームで、組み込みの統 合、分析機能、BI、機械学習、自然言語処理を含む強力で様々な機能を提供しています。これら機能を利用するた めに、別製品を追加することも、データを別の構成に移動することも不要で、全て1 つのプラットフォームで操作いただけます。

フルスタックチュートリアルでは、小さな製造会社(焙煎したてのコーヒーを販売する会社)の基本的な情報管理 インフラを作成していくテーマを用意しています。

この会社では、焙煎したばかりのおいしいコーヒー豆を焙煎、包装、販売しています。

このチュートリアルを通して、InterSystems IRIS data platform が IT アーキテクチャのバックボーンとしてどのように機能するかを学習いただけます。

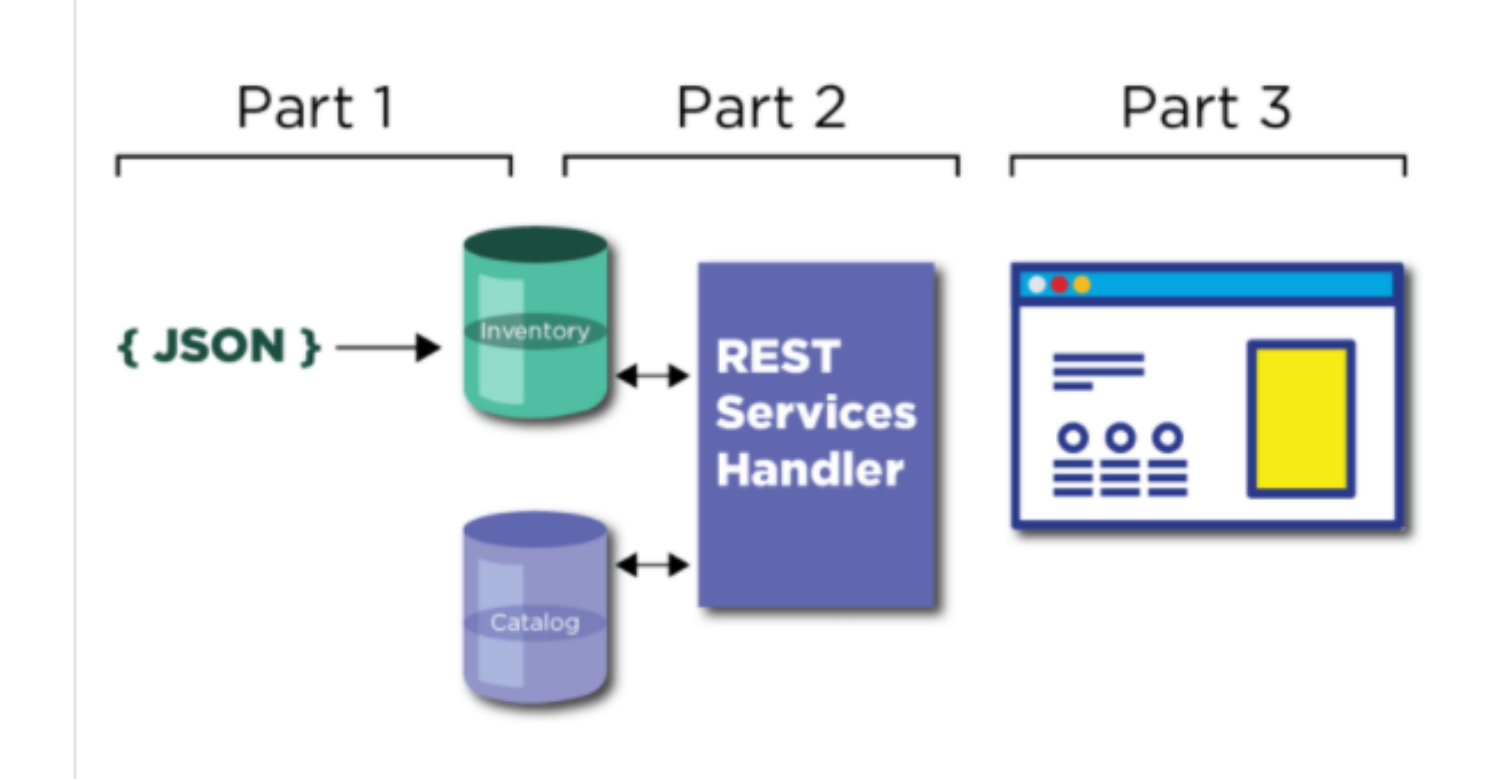

このチュートリアルは、3つのパートに分かれています。

コーヒーメーカーとして、生豆の在庫管理からオンラインポータルでの販売までを設定するためのプロセスをご紹介します。

### <u>パート1</u>

架空会社「IRIS コーヒーカンパニー」で使用する、簡単な在庫処理システムを作成します。

IRIS が他の多くのデータベースと同様に、テーブルの作成やデータの読み込みに標準的な SQL を使用できることをチュートリアルを通して学習します。また、Python を使用して JSON 形式で送付されてくる注文情報を処理します。

パート1の終わりには、新しいコーヒー豆の納品を会社の在庫として処理できるようになります。

### <u>パート2</u>

在庫管理、焙煎、販売など、ビジネスのさまざまな処理を RESTful サービスを介して通信できるようにします。

コーヒーの焙煎所は在庫から豆を要求し、焙煎と包装の後、REST サービスを使って最終製品をカタログに載せ、オンラインで販売します。

これらの処理は全て、チュートリアルで作成する RESTful サービスを利用して実行されます。

### <u>パート3</u>

人気のある JavaScript フレームワーク Vue.js

を使用して、焙煎職人が作ったコーヒー豆を販売するオンラインストアを作成します。

## 1) パート1:SQLを使用してデータベースを作成する

このチュートリアルを完成させるためには、無料体験環境の Sandbox の準備が必要です。

こちらのページにアクセスし <u>https://gettingstarted.intersystems.com/full-stack/full-stack-part-one/</u>)まだログインされていない場合は、ログインを行ってください。

ユーザ登録がまだの場合は、<u>こちらの記事</u>をご覧いただき、ユーザ登録後、ログインを行ってください。

ログイン後、

## **PROVISION SANDBOX**

ボタンをクリックします。既にクリックされている場合は、アクセス情報が以下のように表示されます。

#### Q InterSystems Sandbox Sandbox IDE Management Portal (username: tech, password: demo) External IDE IP 52773-1-4e734fe2.try.learning.intersystems.com:80 Web dev port 24204 InterSystems IRIS Host 35.184.5.144 IDE port 16693 27827 Application port 👏 Can Expiration 2021-06-19T01:51:45+00:00 questio

情報表示の一番上に「Sandbox

IDE」と書かれたリンクがあります。こちらをクリックするとブラウザでアクセスできる Sandbox 専用 IDE が開きます(下図)。

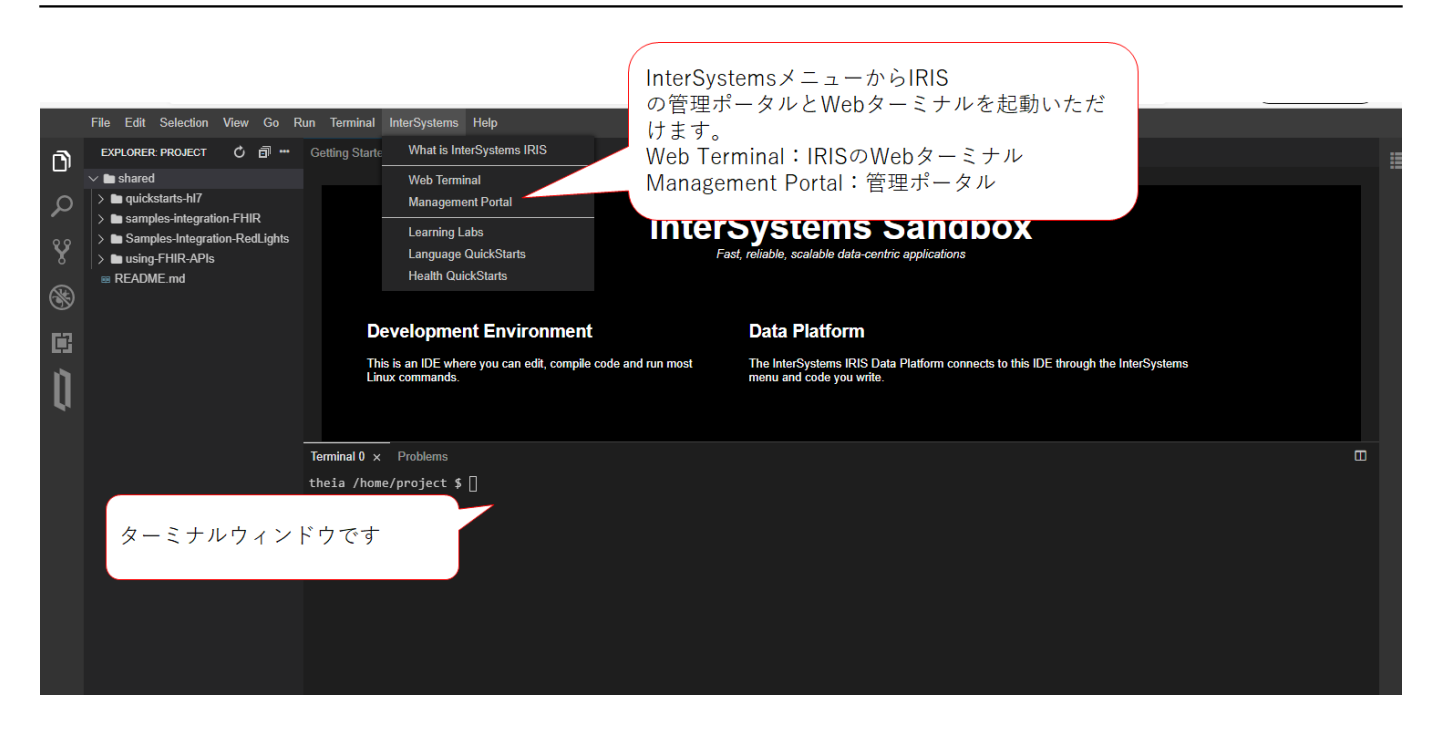

チュートリアルは、この IDE を使用します。

準備ができたら、フルスタックチュートリアル用ソースコードを git clone するため、画面中央下のターミナルウィンドウで以下実行します。

git clone https://github.com/intersystems/quickstarts-full-stack.git

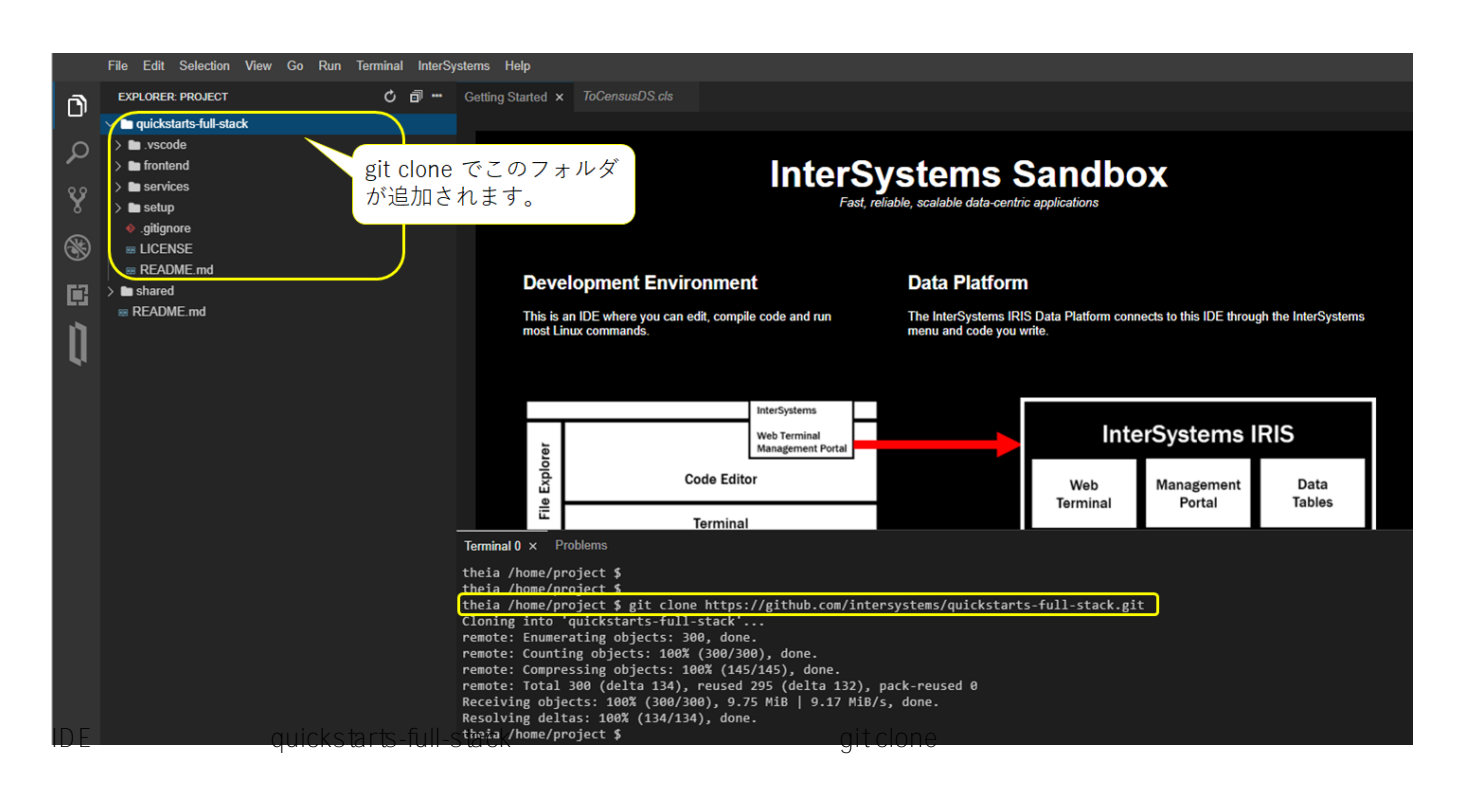

この IDE は Theia で、Visual Studio Code とよく似た機能を持っています。左側にファイルエクスプロー ラーがあります。右側にはコード編集パネルがあり、編集パネルの下にはターミナル・ウィンドウがあり ます。 いよいよチュートリアルの開始です!

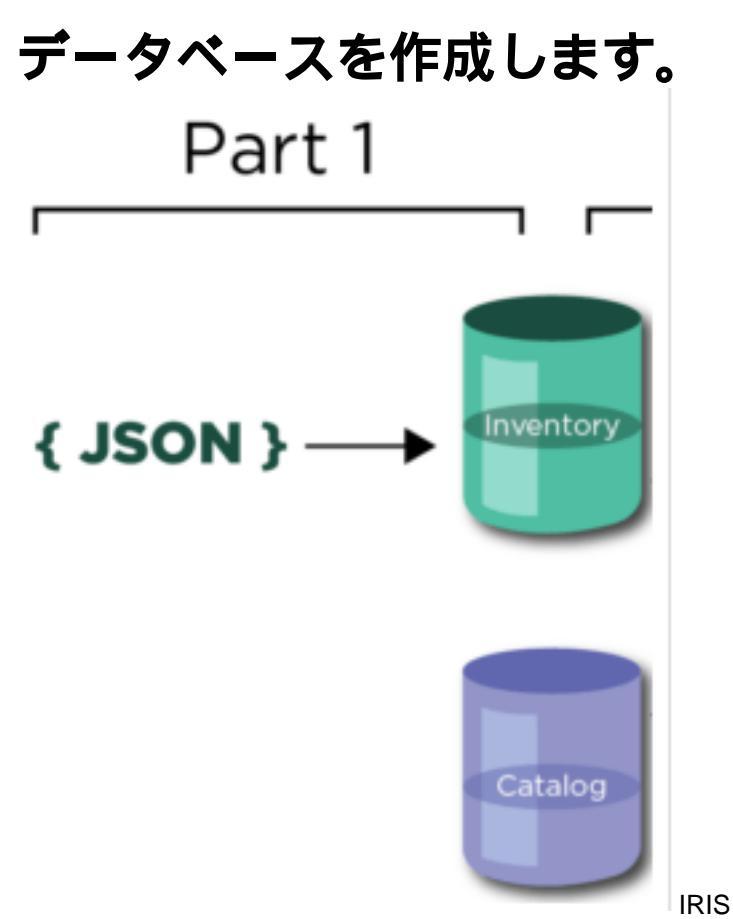

コーヒーカンパニーは、3つの部門に分かれています。

- **倉庫**にはコーヒーの生豆の在庫が保管されています。テーブル名:ICO.inventory にデータが格納されます。
- 焙煎所は、コーヒー豆を焙煎する部門で、データを保存する必要がない部門です。
- Storefront は、焙煎したコーヒーを販売する店舗です。販売データはテーブル名:ICO.catalog に格納されます。

IRIS ターミナルをSQL用モードに切り替え、CREATE文を使って2つのテーブルを作成します。

手順は以下の通りです(IDEからアクセスできます)。

(1) Sandbox の IDE

を開きます(パート1: <u>https://gettingstarted.intersystems.com/full-stack/full-stack-part-one/#database-creation</u> を開き、ログインしていると以下のように IDE へのリンクが表示されます)。

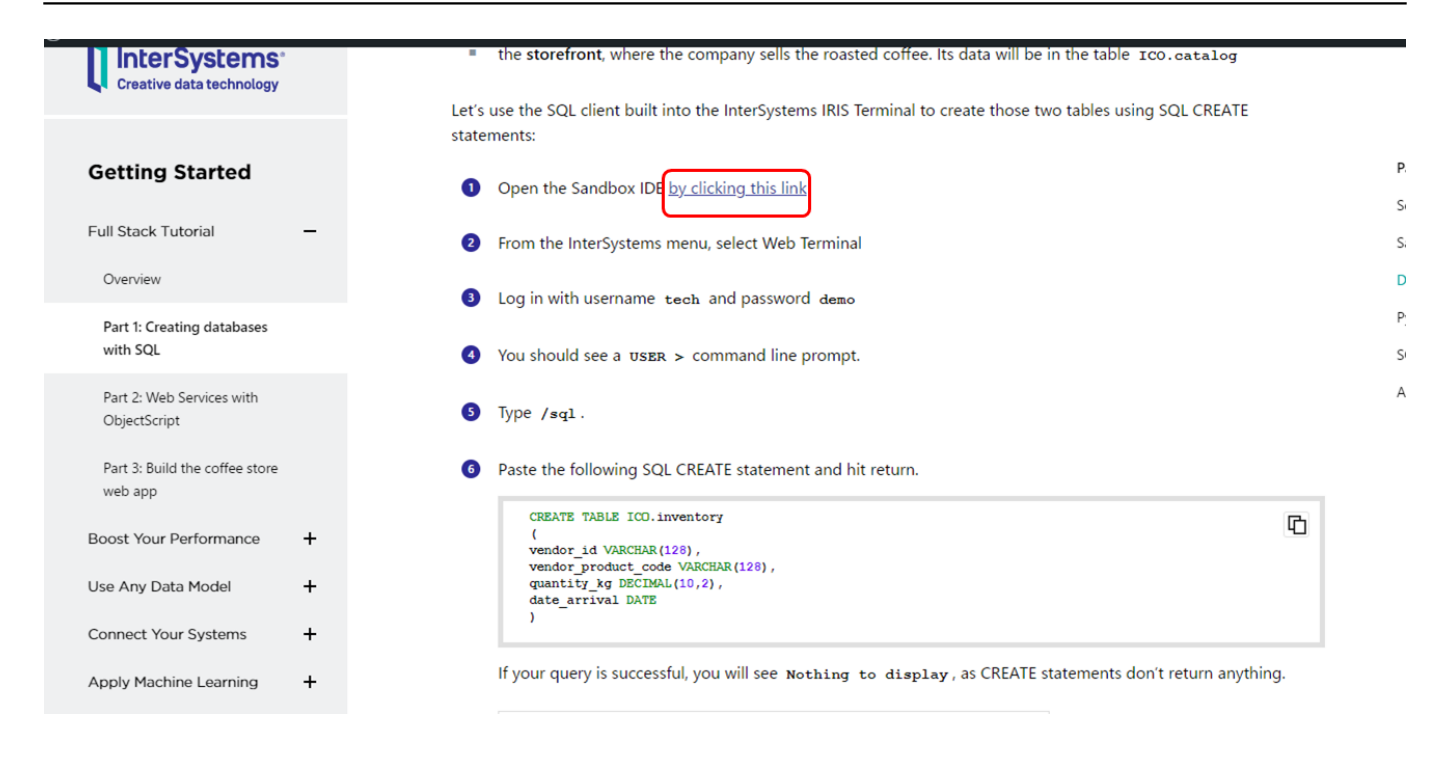

(2) IDE のメニューから、InterSystems > Web Terminal を選択します。別タブで Web ターミナルが開きます。

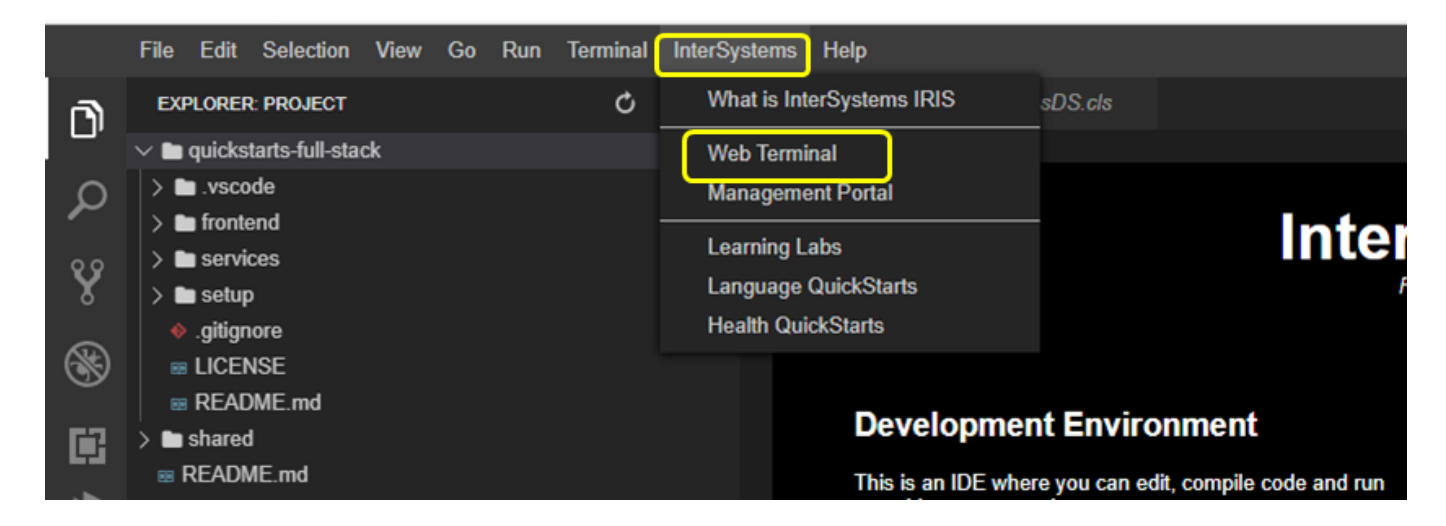

(3) ログイン画面が出てきたら、ユーザ名: tech パスワード: demo を入力してログインします。

## ログイン

https://52773-1-4e734fe2.try.learning.intersystems.com

| ユーザー名 | tech |      |       |
|-------|------|------|-------|
| パスワード |      |      |       |
|       |      | ログイン | キャンセル |

(4) プロンプトに USER> と表示される画面が開きます。

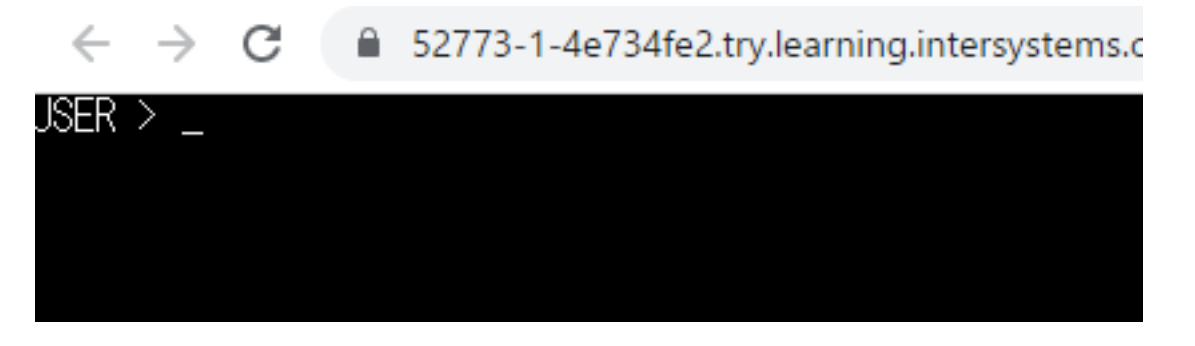

(5) Web ターミナルのモードを SQL 実行モードに変えるため、/sql を入力します。

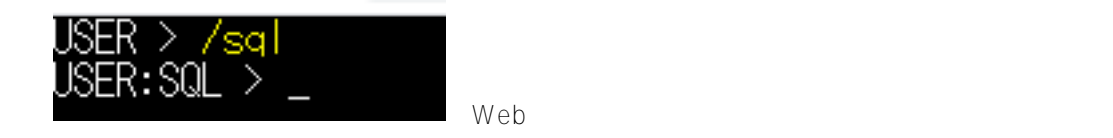

(6) 以下のSQL文をコピーして、Web ターミナルに貼り付けます(Ctrl + v でペーストできます)。

ER:SQL

CREATE TABLE ICO.inventory ( vendor\_id VARCHAR(128), vendor\_product\_code VARCHAR(128), quantity\_kg DECIMAL(10,2), date\_arrival DATE )

プロンプトが戻ってくるまでお待ちください。

テーブルが作成できたか確認のため、SELECT \* from ICO.inventory を実行してみます(まだレコードがないので、「Nothing to display」と表示されます)。

SELECT \* from ICO.inventory

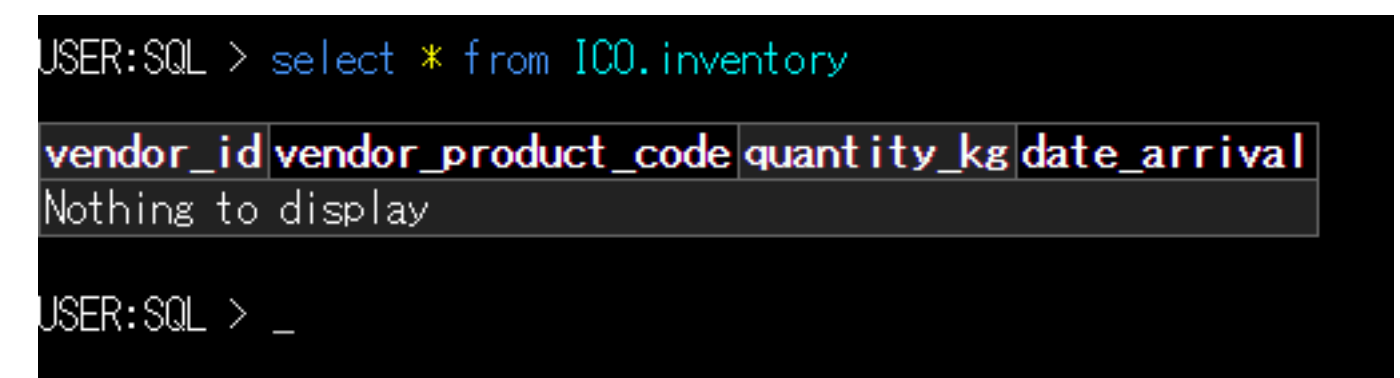

7) 次に、ICO.catalog テーブルを作成するため、以下 SQL をコピーし、Web ターミナルに貼り付け実行します。

```
CREATE TABLE ICO.catalog
(
catalog_id BIGINT IDENTITY,
product_code VARCHAR(128),
quantity INTEGER,
price DECIMAL(10,2),
time_roasted DATETIME,
roasting_notes VARCHAR(2048),
img VARCHAR(2048)
)
```

ISER:SQL > CREATE TABLE ICO.catalog ( catalog\_id BIGINT\_IDENTITY, product\_code VARCHAR(128), quantity\_INTEGER, price\_DECIMAL(10,2), time\_roasted DATETIME, roasting\_notes VARCHAR(2048), img\_VA (CHAR(2048)\_) Nothing to display

display と表示されれば成功です)。

```
SELECT * from ICO.catalog
```

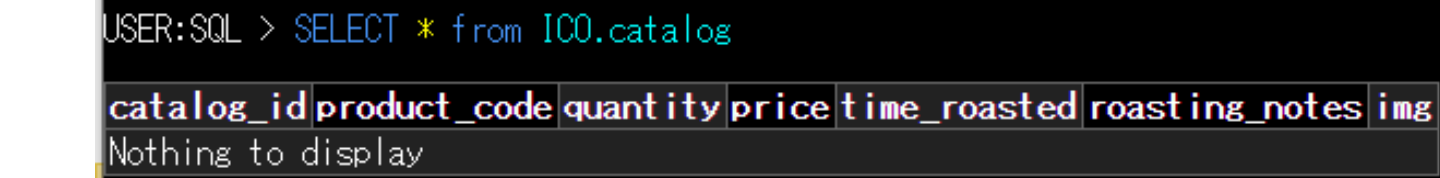

### JSER:SQL >

SER:SOL >

(9) Web ターミナルで、 /sql を実行すると、元のターミナルプロンプトに戻ります( = IRIS の ObjectScript が実行できるターミナルに戻ります)。

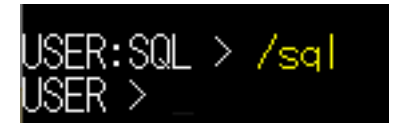

# Python を利用してデータをロードします。

チュートリアルでは、Python でデータをロードする処理を作成しています。

大まかな処理の流れは以下の通りです。

世界中のベンダーから生豆の出荷依頼が来ると想定し、生豆の注文をデータベースに入力できるようにします。出荷情報は JSON 形式とし、単一の注文マニフェストファイルで送付される仕様としています。

注文マニフェストの例は、quickstarts-full-stack/setup/ordermanifest.json にあります。IDE の左画面を利用してファイルを開いてみましょう。

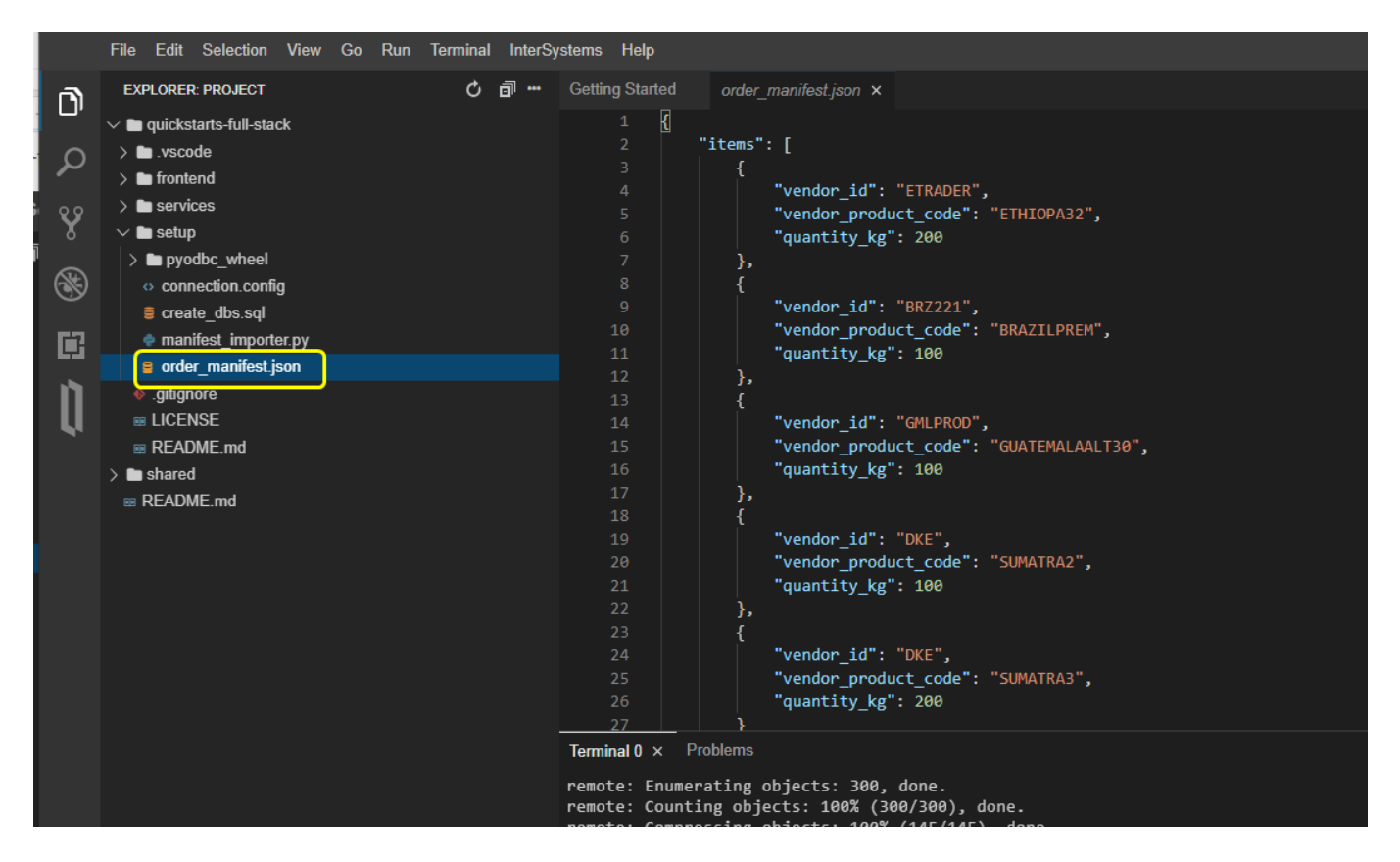

データロードには、Pythonのプログラムを使用します。プログラム内では、注文マニフェストの JSON ファイルを解析し、データベースに接続し INSERT を実行しています(データ登録時に SQL が使用されますが、今回はWeb ターミナルではなく、Pythonのプログラム内で実行しています)。

注文マニフェストをデータベースにインポートする処理を作成します。

Python の標準ライブラリを使用して、指定ディレクトリから JSON ファイルを読み込みます。その後 ODBC 経由でデータベースに接続し、SQL の INSERT をし湯押して、JSON データを IRIS に登録します。

次の Python コードの解説が不要な場合は、サンプルスクリプトの実行に移動してください。

## Python コードの中身解説

スクリプトは setup/manifestimporter.py にあります。

以下、データロード用スクリプトで行っている重要な要素について解説します。

main() 関数では、JSON 注文マニフェストファイルをインポートし、検証を行い、inventory テーブルに登録するために必要な構造をチェックしています。

```
def main():
    with open('./order_manifest.json') as f:
    data = json.load(f)
    data, status, exp = validate_manifest(data)
```

次に、connection.config ファイルにあるデータベースの接続情報を読み込んでいます。

```
connection_detail = get_connection_info("connection.config")
ip = connection_detail["ip"]
port = int(connection_detail["port"])
namespace = connection_detail["namespace"]
username = connection_detail["username"]
password = connection_detail["password"]
driver = "{InterSystems ODBC}"
```

ODBCドライバーを使ってデータベースへの接続を設定します。

```
connection_string = 'DRIVER={};SERVER={};DATABASE={};UID={};PWD={}' \
.format(driver, ip, port, namespace, username, password)
connection = pyodbc.connect(connection_string)
```

JSON データ(data)とデータベース接続オブジェクト(connection)を使って load<u>manifest()</u> 関数を呼び出します。

msg = load\_manifest(data, connection)

loadmanifest() 関数では、JSON ファイル内のすべてのアイテムを繰り返し取得しながら INSERT 文を組み立て、前の手順で作成した ICO.inventory テーブルに各アイテムを挿入します。

方法は以下の通りです。最初に、INSERT 文を作成しています。

fieldnamesql = "INSERT INTO ICO.inventory (vendor\_id, vendor\_product\_code, quantity\_k
g, date\_arrival)"

次の2行では、現在の日付を使用して「2021-06-16」の形式の日付文字列を作成します。この日付は、製品が倉庫 に到着した日付に使用します。

today = date.today()
mydate = today.strftime("%Y-%m-%d")

このコードは、JSON ファイル内の各アイテムのオブジェクトをループし、取得したデータを使用して INSERT 文の VALUES の部分を作成しています。

その結果、次のような INSERT 文が完成します。

INSERT INTO ICO.inventory (vendor\_id, vendor\_product\_code, quantity\_kg, date\_arrival)
VALUES (ETRADER, ETHIOPIA32, 200, `2021-06-16')

次に、ここまでの解説で作成した SQL 文 ( 変数 valsql ) を実行します。

load<u>manifest()</u> 関数の1行目でデータベースカーソルを定義しているので、カーソルに SQL 文を入力して execute() を実行しています。

cursor.execute(valsql)

# Pythonのデータローダスクリプトを実行する

コードの解説が終了しましたので、プログラムを実行してみましょう。

最初に、ODBCドライバのインストールを行います。

Sandbox の IDE を開きます。IDEを開く URL は <u>https://gettingstarted.intersystems.com/full-stack/full-stack-part-one/#jsondataimport</u> を開き、「Run the Python import」 近くに表示されます。表示されない場合は、ログインを行ってください。

| 🚯 🛛 🚳 Getting Started with InterSystems I | RIS                                                                                                    | Howdy, 太é⊡⊡ |
|-------------------------------------------|----------------------------------------------------------------------------------------------------|-------------|
| Creative data technology                  | cursor.execute(valsql)                                                                                  | Ē           |
|                                           | Run the Python import                                                                                   |             |
| Getting Started                           | With the code explained, let's run the program.                                                         |             |
| Full Stack Tutorial                       | Set up the ODBC driver.<br>Open the IDE by clicking this link. Click in the terminal panel and type:    |             |
| Overview                                  |                                                                                                    |             |
| Part 1: Creating databases<br>with SQL    | cd /home/project/quickstarts-full-stack/setup<br>sudo odbcinst -i -d -f pyodbc_wheel/linux/odbcinst.ini | G           |
|                                           | Database connection settings for your sandbox                                                           |             |
| Part 2: Web Services with<br>ObjectScript | Open /home/project/quickstarts-full-stack/setup/connection.config in y                                  | our IDE     |
| Part 3: Build the coffee store web app    | 2 Change ip from localhost to 34.71.28.209                                                              |             |
| Boost Your Performance                    | 3 Change port from 5173 to 27404                                                                        |             |
| Use Any Data Model                        | Save the file.                                                                                          |             |
| Connect Your Systems                      | Tupo this in your terminal windows                                                                      |             |

IDE を開いたら、ターミナルウィンドウで、以下実行してください。

cd /home/project/quickstarts-full-stack/setup
sudo odbcinst -i -d -f pyodbc\_wheel/linux/odbcinst.ini

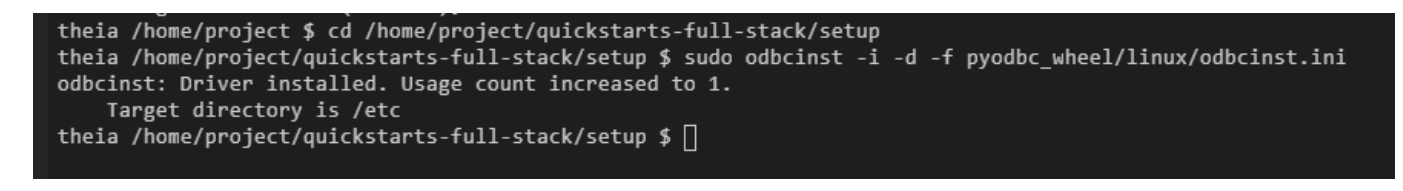

(1) SandboxのIDEで/home/project/quickstarts-full-stack/setup/connection.configを開きます。

|          | File         | Edit    | Selection      | View  | Go | Run | Termir                                | nal          | InterSy | stems  | Help             | )     |                     |   |
|----------|--------------|---------|----------------|-------|----|-----|---------------------------------------|--------------|---------|--------|------------------|-------|---------------------|---|
| L)       | EXF          | LORER   | : PROJECT      |       |    |     | ¢                                     | Ċ            | ⊡       | Gettin | g Stai           | rted  | connection.config × | ¢ |
|          | ~ 🖿          | quicks  | tarts-full-sta | ck    |    |     |                                       |              |         |        | 1                | ip: l | ocalhost            |   |
| Ω        | ⇒∎           | .vsco   | de             |       |    |     |                                       | 2 port: 5173 |         |        |                  |       |                     |   |
| ~        | ⇒∎           | fronte  | end            |       |    |     | 3 namespace: USER<br>4 username: tech |              |         |        |                  |       |                     |   |
| 89       | > ∎          | servi   | ces            |       |    |     |                                       |              |         |        | 5 password: demo |       |                     |   |
| x        | _ <u>~</u> ∎ | setup   | )              |       |    |     |                                       |              |         |        | 6                |       |                     |   |
| <u>_</u> | <u>}</u>     | n pyo   | dbc wheel      |       |    |     |                                       |              |         |        |                  |       |                     |   |
| 3        | 4            | > conn  | ection.confi   | g     |    |     |                                       |              |         |        |                  |       |                     |   |
|          |              | crea    | te_dbs.sql     |       |    |     |                                       |              |         |        |                  |       |                     |   |
|          |              | man     | ifest_importe  | er.py |    |     |                                       |              |         |        |                  |       |                     |   |
|          | 6            | orde    | r_manifest.j   | son   |    |     |                                       |              |         |        |                  |       |                     |   |
| n        |              | .gitign | ore            |       |    |     |                                       |              |         |        |                  |       |                     |   |

### (2) IP アドレスに記載されている文字列を、修正します。

<u>https://gettingstarted.intersystems.com/full-stack/full-stack-part-one/#jsondataimport</u>を開き「Database connection settings for your sandbox」の近くに変更対象の IP アドレスが表示されます。

| Creative data technology                  | sudo odbcinst -i -d -f pyodbc_wheel/linux/odbcinst.ini                                                                                                    | I         |
|-------------------------------------------|----------------------------------------------------------------------------------------------------|-----------|
|                                           | Database connection settings for your sandbox                                                                                                    |           |
| Getting Started                           | Open /home/project/quickstarts-full-stack/setup/connection.config in your IDE                                                                                                    |           |
| Full Stack Tutorial                       | Change ip from localhost to 34.71.28.209                                                                                                    |           |
| Overview                                  | 3 Change port from 5173 to 27404                                                                                                    |           |
| Part 1: Creating databases with SQL       | 3 Save the file.                                                                                                    |           |
| Part 2: Web Services with<br>ObjectScript | Type this in your terminal window:                                                                                                    |           |
| Part 3: Build the coffee store            | python manifest_importer.py                                                                                                    | ]         |
| web app                                   | You should see the following output.                                                                                                    |           |
| Boost Your Performance                    | Connected to InterSystems IRIS                                                                                                    |           |
| Use Any Data Model                        | Inserting: INSERT INTO ICO.inventory (vendor_id, vendor_product_code, quantity_kg, date_arrival) VALUES ('E "-<br>Inserting: INSERT INTO ICO.inventory (vendor id, vendor product code, quantity kg, date_arrival) VALUES ('ERZ: | DE<br>(21 |

図例だと、ipの設定に 34.71.28.209 を指定します。

port の設定も、27404 に変更します。

|        | File   | Edit     | Selection      | View  | Go | Run | Terminal | InterS | /stems | Hel   | р    |               |        |  |
|--------|--------|----------|----------------|-------|----|-----|----------|--------|--------|-------|------|---------------|--------|--|
| Ŋ      | EX     | PLOREF   | E PROJECT      |       |    |     | Ç        | đ      | Gettin | g Sta | rted | connection.co | nfig × |  |
|        | $\sim$ | quicks   | tarts-full-sta | ck    |    |     |          |        |        | 1     | ip:  | 34.71.28.209  |        |  |
| $\sim$ | > •    | .vsco    | de             |       |    |     |          |        |        | 2     | port | : 27404       | )      |  |
|        |        | - frants |                |       |    |     |          |        |        |       | name | space: USER   |        |  |
|        | · / •  | Ironte   | ena            |       |    |     |          |        |        |       | user | name: tech    |        |  |
| 99     | _>∎    | servi    | ces            |       |    |     |          |        |        |       | nass | word: demo    |        |  |
| X      | $\sim$ | setup    | )              |       |    |     |          |        |        | 6     | P-2- |               |        |  |
| $\sim$ | >      | 🖿 руо    | dbc_wheel      |       |    |     |          |        |        |       |      |               |        |  |
| 3      |        | o conn   | ection.conf    | ig    |    |     |          |        |        |       |      |               |        |  |
| -      |        | 🛢 crea   | te_dbs.sql     |       |    |     |          |        |        |       |      |               |        |  |
|        |        | 🔶 man    | ifest_import   | er.py |    |     |          |        |        |       |      |               |        |  |
|        |        | a arda   | r manifaat     |       |    |     |          |        |        |       |      |               |        |  |

(3) 変更後、ファイルを保存します(Ctrl + s)。

接続情報変更後、Sandbox の IDE のターミナルウィンドウで以下実行します。

python manifest\_importer.py

| theia /home/project/quickstarts-full-stack/setup \$ python manifest_importer.py                                            |                             |
|----------------------------------------------------------------------------------------------------|-----------------------------|
| Connected to InterSystems IRIS                                                                                             |                             |
| Inserting: INSERT INTO ICO.inventory (vendor_id, vendor_product_code, quantity_kg, date_arrival) VALUES ('ETRADER', 'ETHIO | PA32', 200, '2021-06-16')   |
| Inserting: INSERT INTO ICO.inventory (vendor_id, vendor_product_code, quantity_kg, date_arrival) VALUES ('BRZ221', 'BRAZIL | PREM', 100, '2021-06-16')   |
| Inserting: INSERT INTO ICO.inventory (vendor_id, vendor_product_code, quantity_kg, date_arrival) VALUES ('GMLPROD', 'GUATE | MALAALT30', 100, '2021-06-1 |
| 6')                                                                                                    |                             |
| Inserting: INSERT INTO ICO.inventory (vendor_id, vendor_product_code, quantity_kg, date_arrival) VALUES ('DKE', 'SUMATRA2' | , 100, '2021-06-16')        |
| Inserting: INSERT INTO ICO.inventory (vendor_id, vendor_product_code, quantity_kg, date_arrival) VALUES ('DKE', 'SUMATRA3' | , 200, '2021-06-16')        |
| theia /home/project/quickstarts-full-stack/setup \$                                                                        |                             |
| MULE ちて とこわ INICEDT 立の字に「どち 陳初 マキア と田 いちす                                                                                  |                             |

IRIS は、Python だけでなく、Java、.NET、Node.js からもアクセスできます。言語別のアクセス方法の体験については、<u>QuickStart</u>をご参照ください。

## SQLでデータを確認

Python から登録したデータが正しくテーブルに登録できているかを、Web ターミナルを使用して確認します。手順は以下の通りです。

(1) Sandbox 用 IDE 開きます。

<u>https://gettingstarted.intersystems.com/full-stack/full-stack-part-one/#database-query</u>を開き「SQL database queries」の近くに下図のように情報が表示されます。

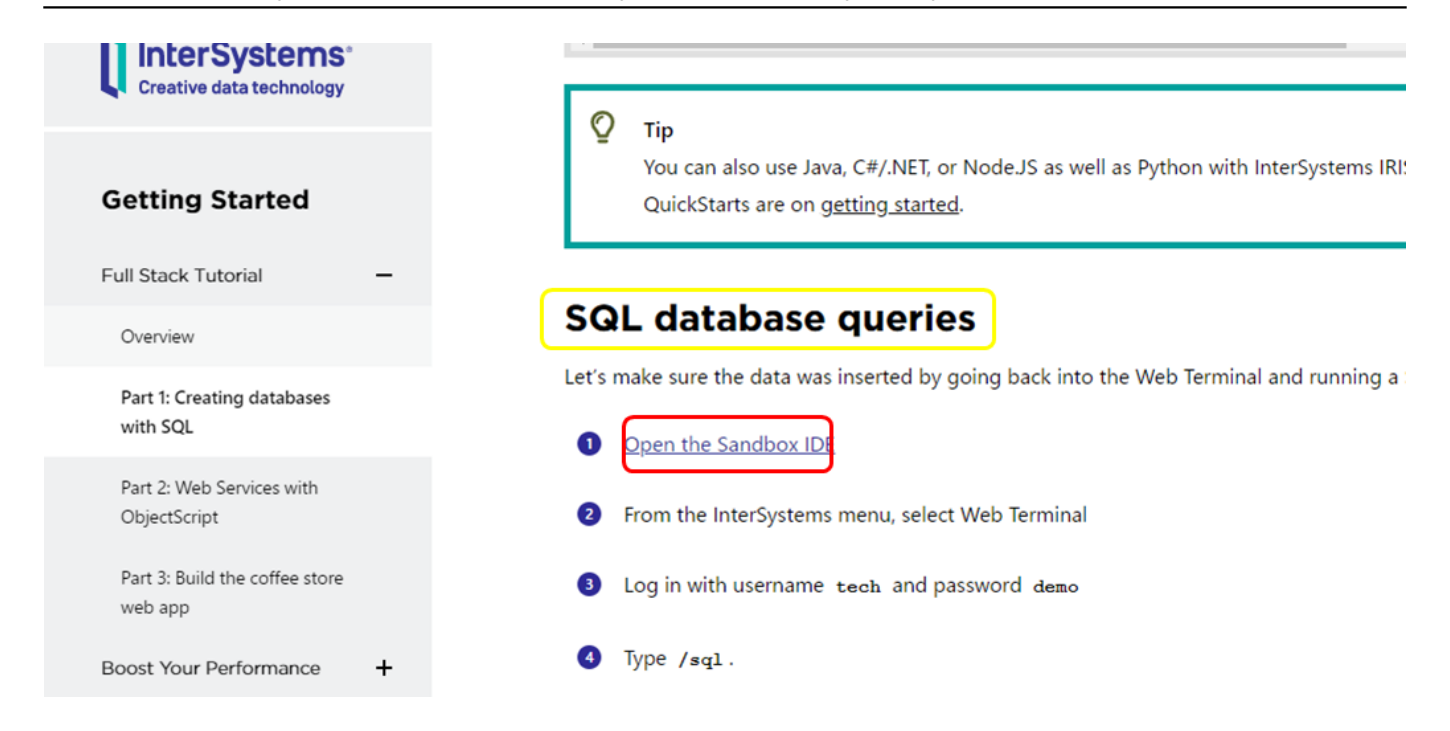

(2) InterSystems > Web Terminal を開きます。

|     | File Edit Selection View Go R | un Terminal | InterSystems Help         |                                      |  |  |  |
|-----|-------------------------------|-------------|---------------------------|--------------------------------------|--|--|--|
| L_J | EXPLORER: PROJECT             | Q           | What is InterSystems IRIS | sDS.cls                              |  |  |  |
|     | ✓ ■ quickstarts-full-stack    |             | Web Terminal              |                                      |  |  |  |
| Ω   | > 🖿 .vscode                   |             | Management Portal         |                                      |  |  |  |
|     | > 🖿 frontend                  |             |                           | Inter                                |  |  |  |
| 89  | > ervices                     |             | Learning Labs             |                                      |  |  |  |
| X   | > 🖿 setup                     |             | Language QuickStarts      |                                      |  |  |  |
| ~   | ♦ .gitignore                  |             | Health QuickStarts        |                                      |  |  |  |
| 8   | B LICENSE                     |             |                           |                                      |  |  |  |
|     | README.md                     |             | Bassalarman               | 4 <b>F</b>                           |  |  |  |
|     | > 🖿 shared                    |             | Developmen                | t Environment                        |  |  |  |
|     | README.md                     |             | This is an IDE when       | e you can edit, compile code and run |  |  |  |

(3) ログイン画面が表示されたら、ユーザ名: tech パスワード:demo でログインしてください。

(4) /sql を入力し、SQL 実行モードに切り替えます。

以下実行します。

select \* from ICO.inventory

| USER > /sql<br>USER:SQL > select * from ICO.inventory |                     |             |              |  |  |  |  |  |  |  |
|-------------------------------------------------------|---------------------|-------------|--------------|--|--|--|--|--|--|--|
| vendor_id                                             | vendor_product_code | quantity_kg | date_arrival |  |  |  |  |  |  |  |
| ETRADER                                               | ETHIOPA32           | 200         | 65911        |  |  |  |  |  |  |  |
| BRZ221                                                | BRAZILPREM          | 100         | 65911        |  |  |  |  |  |  |  |
| GMLPROD                                               | GUATEMALAALT30      | 100         | 65911        |  |  |  |  |  |  |  |
| DKE                                                   | SUMATRA2            | 100         | 65911        |  |  |  |  |  |  |  |
| DKE                                                   | SUMATRA3            | 200         | 65911        |  |  |  |  |  |  |  |
| USER:SQL >                                            |                     |             |              |  |  |  |  |  |  |  |

100 kg 以上の大型商品を検索するクエリ

SELECT \* FROM ICO.inventory WHERE quantity\_kg > 100

特定のベンダー(例では、DKEの文字から始まるベンダー名を抽出)のすべての在庫を確認するクエリ

SELECT \* FROM ICO.inventory WHERE vendor\_id LIKE 'DKE'

# 独自の在庫を追加してみましょう!

最後に、在庫を増やしてみましょう。vendor id、verdorproductcode、quantitykgに独自の値を登録した JSON マニフェストファイルを作成します。

(1) Sandbox の IDE の左画面を利用して、order<u>m</u>anifest.json を開き、File > Save As... メニューを利用して、別名保存します(order<u>m</u>anifest-original.json)。

注意:データロード用スクリプトでは、JSON マニフェストファイルに含まれるコメント行の対応を行っていません。コメントは使用しないでください。

(2) Sandbox の IDE で ordermanifest.json ファイルを開きます。

(3)好きな値を登録します(英数字でご記入ください)。

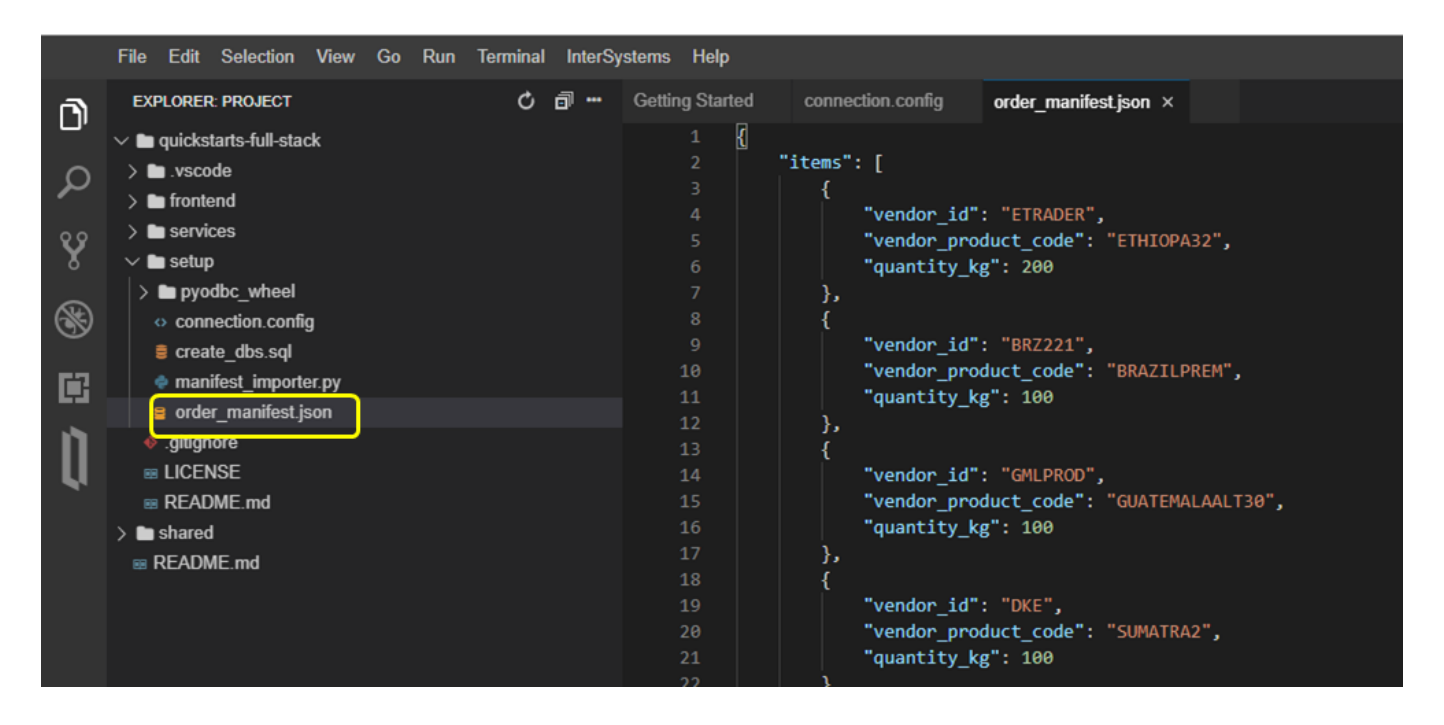

(4) python manifestimporter.py を実行します。

## パート1で確認できたこと

IRIS をリレーショナルデータベースとして使用できることが確認できました。

また、Python から SQL 文を実行できることを確認できました。

この後は、パート2に進み、会社全体で使用する REST サービスを作成します。

## <u>パート2:ObjectScript</u>を使用した REST サービスの開発

(オリジナルページはこちら <u>https://gettingstarted.intersystems.com/full-stack/part-two-rest-services/</u>)

適切に設計されたシステムでは、ビジネスアプリケーションをデータベース上で直接操作することはありません。 その代わりに、サービスを介したアクセスを提供し、実行されるアクションを制御 / 監視できるようにします。

パート2では、ビジネスを機能させるために必要な RESTful Web サービスを作成します。

ほとんどのデータベースでは、Java Spring、Python Flask、Node.js Express などのミドルウェアフレームワークを使用して、SQLでデータレイヤーとやり取りしています。IRIS でもその方法を利用することはできますが、より簡単で高性能な別の選択肢があります。

- ObjectScriptでコードを記述する:ストアドプロシージャのパフォーマンスと、プログラミング言語の柔軟 性、パワー、使いやすさを手に入れることができます。
- ミドルウェアが不要です:ミドルウェア層が組み込まれています。

コツさえつかめば、ObjectScript は Web

アプリケーションのバックエンドを構築するための最速の方法と言えます!

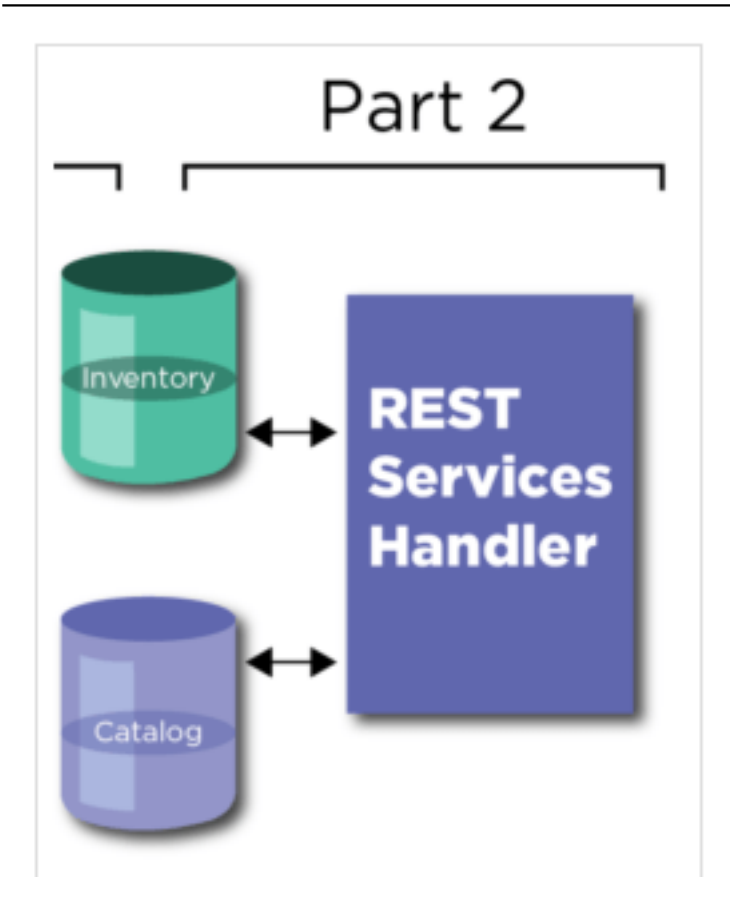

# <u>ObjectScript</u>を使用したデータの操作

パート1 では、Python と SQL を使ってデータベースにアクセスする方法をご紹介しました。

パート2では、ObjectScript によるアクセスがいかに簡単か、特に主キーを使ってレコードを取得したい場合について見ていきたいと思います。

(1) Sandbox の IDE を開きます。

<u>https://gettingstarted.intersystems.com/full-stack/part-two-rest-services/#query-cos</u>を開き、「ObjectScript database query」の近くに IDE へのリンクが表示されます。

| Creative data technology                    |    |        |                                                                                                    |
|---------------------------------------------|----|--------|----------------------------------------------------------------------------------------------------|
| Getting Started                             |    | Ob     | <b>DjectScript database query</b><br>rt 1 you saw how to access the database using Python and SQL. Now let's see how easy it is with ObjectScript, |
| Full Stack Tutorial<br>Overview             | -  | espec  | cially when you want to get a record using its primary key.<br>Open the Sandbox IDE by clicking this link                                          |
| Part 1: Creating databases with SQL         | h  | 2      | From the InterSystems menu, select Web Terminal                                                                                                    |
| Part 2: Web Services with<br>ObjectScript   |    | 6      | Type the following commands to get the ICO.inventory record having a primary key of 1.                                                             |
| Part 3: Build the coffee store web app      |    |        | <ol> <li>set item = ##class(ICO.inventory).%OpenId(1)</li> <li>zwrite item</li> <li>set item.quantitykg = 300</li> </ol>                           |
| Boost Your Performance                      | +  |        | 4. zwrite item<br>5. do item.8Save()                                                                                                    |
| Use Any Data Model                          | +  | Line b | by line, the code:                                                                                                    |
| Connect Your Systems Apply Machine Learning | ++ | 0      | Fetches record 1 from the database                                                                                                    |

```
IDE
```

などのアクセス情報の表示が、 Open the IDE <u>(setting requires sandbox - click here)</u> のように表示されていたら、ピンク色のリンクをクリックしてください。

(2) IDE のメニューから InterSystems > Web Terminal を選択します。

(3) ログイン画面が表示されたらユーザ名: tech パスワード: demo でログインしてください。

(4) 以下の ObjectScript のコマンドをコピーし、ターミナルに貼り付けて実行してください。

以下のコードは 主キーが 1 である ICO.Inventory のレコードを取得しています。

set item = ##class(ICO.inventory).%OpenId(1)
zwrite item
set item.quantitykg = 300
zwrite item
do item.%Save()

1行ずつコードを解説します。

1行目:データベースからレコードを1件ロードしています。

2行目:レコードデータをターミナルに表示しています。

3行目: 在庫数が設定されている quantitykg の値を 300 (kg) に変更しています。

4行目:変更を確認するため、画面に再度表示しています。

5行目:データベースに変更データを保存しています。

| USER > set item = <mark>##class(ICO</mark> .inventory).%OpenId(1) zwrite item set item.quantitykg = 300 zwrite item do item.%Save()<br>item=1@ICO.inventory ; <oref></oref> |
|----------------------------------------------------------------------------------------------------|
| <pre>************************************</pre>                                                                                                    |
| vendorrid = EIKADEK<br>  vendorproduct.code = "ETHIOPA32"<br>+                                                                                                    |
| item=10ICO.inventory ; <oref><br/>+ general information<br/>oref value: 1<br/>class name: ICO.inventory<br/>%%0ID: \$lb("1","ICO.inventory")</oref>                         |
| *                                                                                                    |
| USER >                                                                                                    |

InterSystems Web Terminal は、通常のコマンド・ライン・ターミナルと同様に動作しますが、ObjectScript コマンドも実行できます。

# ObjectScript と SQL によるデータベースの操作

それでは、ObjectScriptを使用して SQLを使ったより複雑なクエリを実行してみましょう。

Web Terminal に戻って、次のように入力してください。

set sqlquery = "SELECT \* FROM ICO.inventory"
set resultset = ##class(%SQL.Statement).%ExecDirect(,sqlquery)
while resultset.%Next() { Write !, resultset.%Get("vendor\_id") }

1行ずつコードを解説します。

1行目:実行したい SELECT 文を変数に設定しています。

2行目:%SQL.Statement クラスを使用して、1 行目で設定した変数に設定した SQL 文を実行し、変数 resultset に検索結果のインスタンスを設定しています。

3行目: resultset 変数を使用して、検索結果を繰り返し行移動(%Next())しながら vendor<u>id</u> プロパティの値を画面表示しています。

| USER        |        | sqlquery = | "SELECT | * FROM 1 |  | resultset | = ##class(%S0 | L.Statement) | .%ExecDirect | (,sqlquery) w | while res | sultset.%Ne: | xt() { Wri | te !, res | ultset.%Ge | t(″vendor_i | d~)} |
|-------------|--------|------------|---------|----------|--|-----------|---------------|--------------|--------------|---------------|-----------|--------------|------------|-----------|------------|-------------|------|
| ETRAD       | DER    |            |         |          |  |           |               |              |              |               |           |              |            |           |            |             |      |
| BRZ22       | 21     |            |         |          |  |           |               |              |              |               |           |              |            |           |            |             |      |
| GMLPF       | ROD    |            |         |          |  |           |               |              |              |               |           |              |            |           |            |             |      |
| DKE         |        |            |         |          |  |           |               |              |              |               |           |              |            |           |            |             |      |
| <u></u> μκε |        |            |         |          |  |           |               |              |              |               |           |              |            |           |            |             |      |
| lest \      | /endor |            |         |          |  |           |               |              |              |               |           |              |            |           |            |             |      |
| USER        |        |            |         |          |  |           |               |              |              |               |           |              |            |           |            |             |      |

## ObjectScript のクラスを書いてみる

今まで試した Web Terminal のスクリプトは、1行に沢山のコードを指定しているので、見やすいとは言えません。

今度は、ObjectScriptのコードをファイルにまとめてみましょう。

(1) Sandbox の IDE を開きます

(2) 画面左のフォルダから、quickstarts-full-stack > services > cls > ICO を開きます。

(3) ICO フォルダを右クリックし、New File メニューを選択します。

(4) ファイル名に Test.cls を指定し、OK ボタンをクリックします。

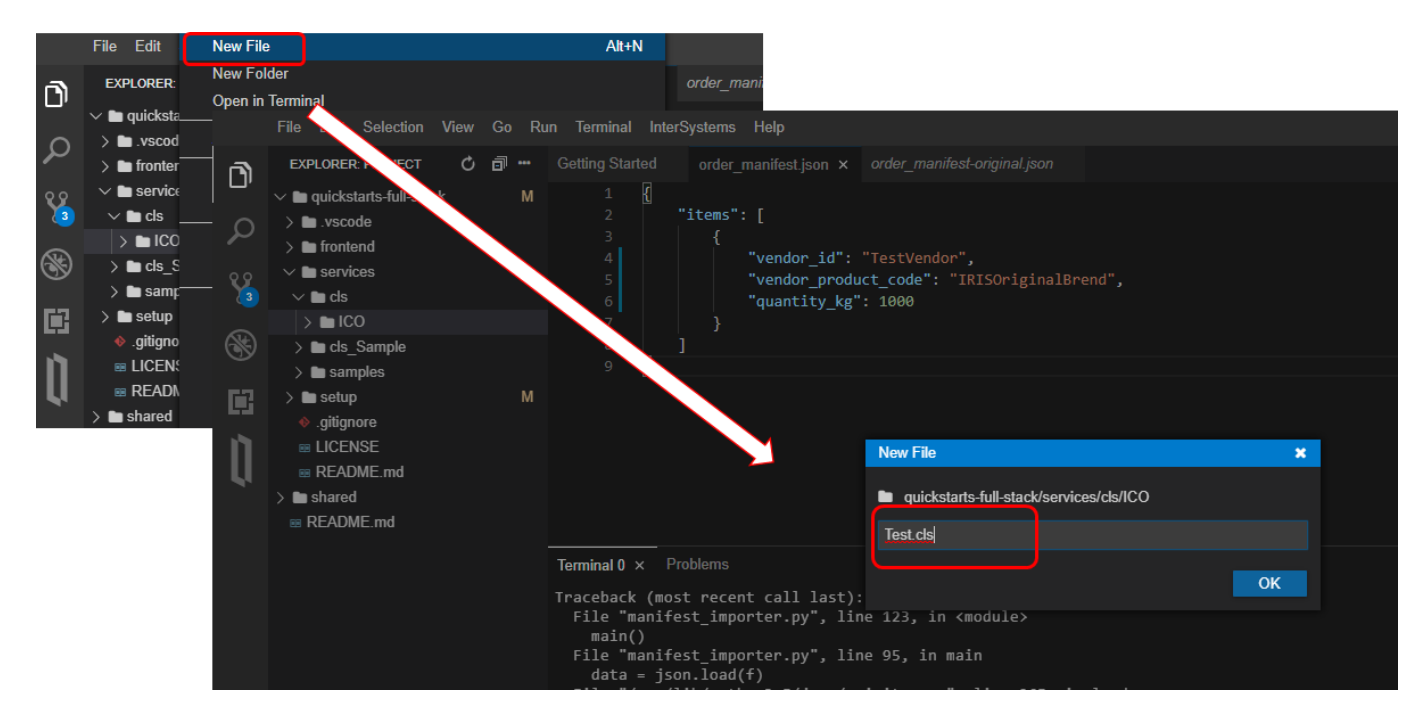

(5) ファイルに以下の文字列を記述します(ICO.Test クラスを作成しています)。 Class ICO.Test

/// Description
ClassMethod QueryDB() As %Status
{
 set sqlquery = "SELECT \* FROM ICO.inventory"
 set resultset = ##class(%SQL.Statement).%ExecDirect(,sqlquery)
 while resultset.%Next() {
 Write !, resultset.%Get("vendor<u>id</u>")
 }
}

Page 20 of 46

|         | File Edit Selection View                                                                                                    | Go Rur | n Terminal InterS                                                                                 | Systems Help                                                           |                                                                             |  |
|---------|----------------------------------------------------------------------------------------------------|--------|---------------------------------------------------------------------------------------------------|------------------------------------------------------------------------|-----------------------------------------------------------------------------|--|
| <b></b> | EXPLORER: PROJECT 🖒                                                                                                    | d      | Getting Started                                                                                   | order_manifest.json                                                    | Test.cls × order_manifest-original.json                                     |  |
|         | <ul> <li>m quickstarts-full-stack</li> <li>m .vscode</li> <li>m frontend</li> <li>m services</li> <li>m cls</li> <li>m ICO</li> </ul> | М      | 1 Class<br>2 {<br>3<br>4 Class<br>5 {<br>6 s                                                      | ICO.Test<br>this method<br>Method QueryDB() As<br>et sqlquery = "SELEC | %Status<br>CT * FROM ICO.inventory"                                         |  |
|         |                                                                                                    | м      | 7     8     w       9     10     }       10     }       11     }       12       13     }       14 | hile resultset = ##lia<br>hile resultset.%Next<br>Write !, resultse    | ass(%SQL.Statement).&Exectifiet(,Sqlquery)<br>t() {<br>et.%Get("vendor_id") |  |

記述後、ファイルを保存し(Ctrl + s)Web Terminal で以下実行します。

do ##class(ICO.Test).QueryDB()

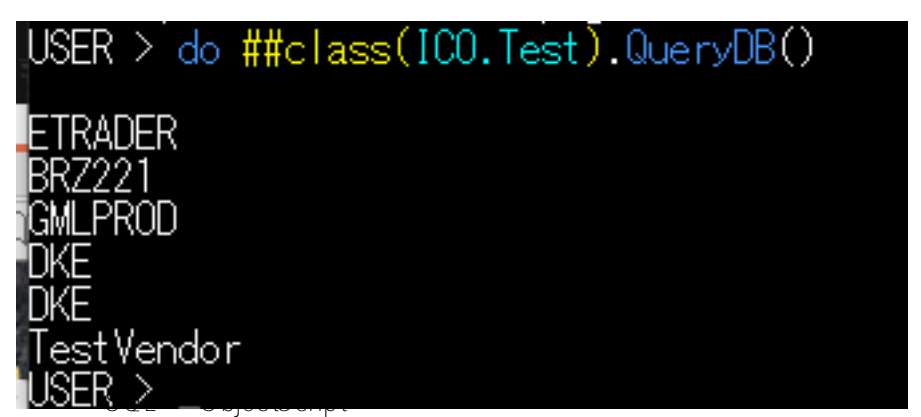

の使い分けや、マルチモデル機能については、開発者コミュニティの記事で詳しく紹介しています。

# <u>Web サービスの作成</u>

ここまでの内容は、ObjectScriptのプログラミング入門編でした。

ここからは、確認した内容を活かして、コーヒー焙煎ビジネスに必要な Web サービスを構築してみましょう。

作成概要は以下の通りです。

- (1) 事前に作成されたコードをコピーしてコンパイルします。
- (2) JSON の操作が行えるようにテーブル定義を変更します(JSONアダプタクラスの継承を追加します)。
- (3) RESTful API がどのように構築されているか確認します。
- (4) curl とブラウザを使い、Web サービスのデプロイとテストを行います。
- (5) Web サービスを利用して、コーヒーの在庫を店舗に移動させます。

(6) 販売情報を記録します。

パート1では、標準的な SQL を使用してデータベースのテーブルを作成しました。

実は、その作成の裏では、対応する ObjectScript クラスも作成されていることをご説明していませんでした。

テーブルを作成するとクラス定義(永続クラス)も用意される仕組みにより、開発者は目的に応じて、SQL とコードの記述が簡単に行えるようになっています。

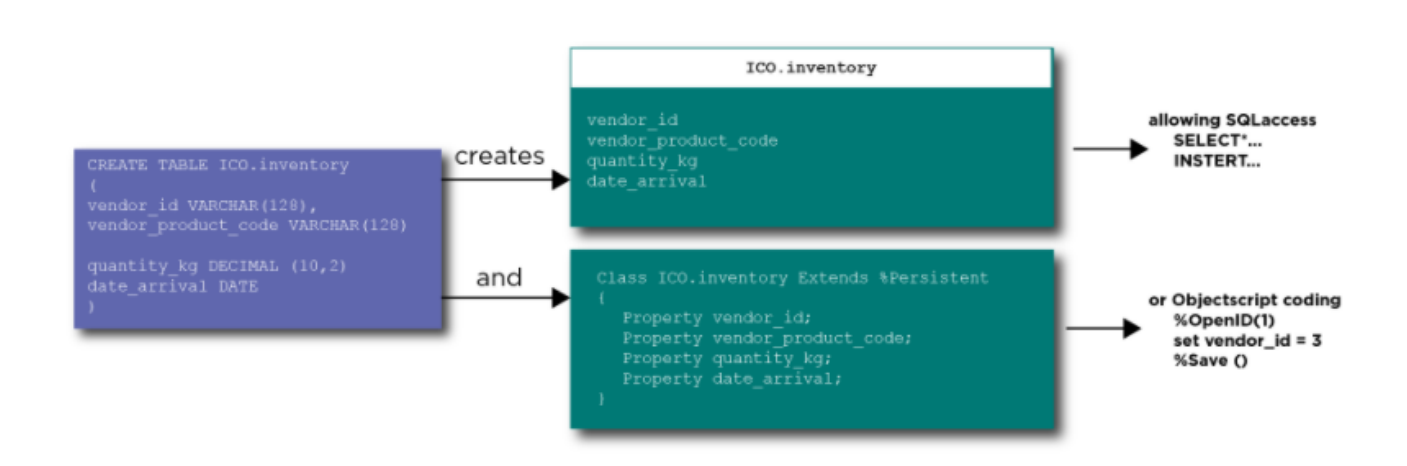

SQL で取得したデータを JSON としても出力できるようにするためには、データベースのテーブル定義に ObjectScript

のコードに少し加える必要があります。その前に、データベースに登録されているコードを見てみましょう。

(1) Sandbox の IDE を開き、InterSystems のアイコン

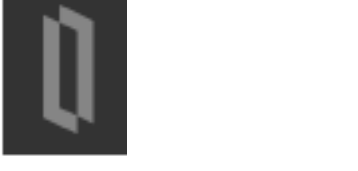

(2) IDE の画面左側で Classes > ICO を展開します。catalog.cls と inventory.cls の名称のファイルが確認できます。

パート1 で SQL 文を使ってデータベースにテーブルを作成した際に、それに対応する ObjectScript クラスも同時に作成されていることが確認できます。

|         | File Edit Selection View Go Run Terminal In                                             | rSystems Help                                                                                                    |
|---------|-----------------------------------------------------------------------------------------|----------------------------------------------------------------------------------------------------|
| <b></b> | OBJECTSCRIPT: EXPLORER                                                                  | C) Getting Started connection.config order_manifest.json Test.cls catalog.cls ×                                                                                                    |
| ہت<br>م | ✓ project (learner6a21e29f1:52773[USER])     ✓                                          | <pre>1 /// 2 Class ICO.catalog Extends %Persistent [ ClassType = persistent, DdlAllowed, Final, Owner = {tech}, Procedur 3 </pre>                                                                                                    |
| ¥       | > Demo                                                                                  | 4<br>5 Property catalogid As %Library.BigInt(MINVAL = 1) [ Identity, SqlColumnNumber = 2, SqlFieldName = catalog_i<br>6                                                                                                    |
| 8       | > De EnsLib<br>> De EnsPortal<br>> De Hibernate                                         | 7 Property productcode As %Library.String(MAXLEN = 128) [ SqlColumnNumber = 3, SqlFieldName = product_code ];<br>8<br>9 Property quantity As %Library.Integer(MAXVAL = 2147483647, MINVAL = -2147483648) [ SqlColumnNumber = 4 ];                 |
|         | >  Hospital >  HS HS HSMOD                                                              | 10<br>11 Property price As %Library.Numeric(MAXVAL = 99999999.99, MINVAL = -99999999.99, SCALE = 2) [ SqlColumnNumbe                                                                                                    |
| Ų       | Control CO<br>catalog.cls                                                               | Property timeroasted As %Library.Datelime [ SqlColumnNumber = 6, SqlFieldName = time_roasted ]; Property roastingnotes As %Library.String(MAXLEN = 2048) [ SqlColumnNumber = 7, SqlFieldName = roasting_not                                       |
|         | Test.cls                                                                                | Property img As %Library.String(MAXLEN = 2048) [ SqlColumnNumber = 8 ];<br>18<br>19 Parameter USEEXTENTSET = 1;                                                                                                    |
|         | <ul> <li>&gt; ■ USERPKG</li> <li>&gt; ■ WebTerminal</li> <li>&gt; ■ Routines</li> </ul> | <pre>20 21 /// Bitmap Extent Index auto-generated by DDL CREATE TABLE statement. Do not edit the SqlName of this inde 22 Index DOLBEIndex [ Extent, SqlName = "XXDDLBEIndex", Type = bitmap ]; 23 24 25 25 25 25 25 25 25 25 25 25 25 25 25</pre> |
|         | > (a) Includes<br>> [] CSP Files<br>> ∏o Other                                          | <pre>23 24 Storage Default 25 { 26 <data name="catalogDefaultData"> 26 26 <data name="catalogDefaultData"> 26 27 28 29 29 29 29 20 20 20 20 20 20 20 20 20 20 20 20 20</data></data></pre>                                                        |
|         |                                                                                         | 27 <u>KValue name="1"&gt;</u><br>Terminal 0 <b>Output</b> x Problems                                                                                                    |
|         |                                                                                         | Compliance class ICO. Test                                                                                                    |

(3) catalog.cls をクリックします(上図)。カラムの定義は Property 定義として表示されています。また、データ型や文字長の設定は見覚えのある値が登録されているはずです。同様に、inventory.cls をご参照ください。

(4) 開いたファイルはすべて閉じておいてください。

## JSON の操作が行えるテーブル定義に変更する

JSON の入出力を可能するため、確認したクラスを少し変更する必要があります。以下の手順で変更しましょう。

(1) Sandbox の IDE の

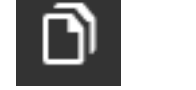

■ ファイルのアイコンをクリックします。

(2) quickstarts-full-stack > services > cls > ICO を開きます。

(3) ICO フォルダの上で右クリック > New File を選択し、catalog.cls の名称で保存します。

(4) ICO フォルダの上で右クリック > New File を選択し、inventory.cls の名称で保存します。

(5) quickstarts-full-stack > services > clsSample > ICO を開きます。

(6) catlog.cls を開き、ファイル内を全てコピーし、quickstarts-full-stack > services > cls > ICO > catalog.cls に貼り付けます。

(7) quickstarts-full-stack > services > cls<u>S</u>ample > ICO > inventory.cls を開き、ファイル内を全てコピーし、quickstarts-full-stack > services > cls > ICO > inventory.cls に貼り付けます。

(8) 変更したファイル (quickstarts-full-stack > services > cls > ICO > catalog.cls と inventory.cls ) を保存します。

保存時、画面右下に選択欄が表示されるので "Overwrite on Server" を選択します。この操作により、%JSON.Adapter と プロパティのパラメータ:%JSONFIELDNAME を追加したクラスの新しいバージョンがサーバにアップロードされ、コンパイルされます。

|      | File Edit Selection View Go Run Terminal InterS                                                                                                    | rSystems Help                                                                                                    |                                        |
|------|----------------------------------------------------------------------------------------------------|----------------------------------------------------------------------------------------------------|----------------------------------------|
|      | File Edit Selection View Go Run Terminal InterS<br>EXPLORER PROJECT C G of<br>> quickstarts-full-stack<br>> uscode<br>> infortend<br>> services<br>> infortend<br>= README md<br>= manifest jmporte: py<br>= order_manifest json<br>> gittgnore<br>= UCENSE<br>= README md | <pre>FSystems Help  Getting Started connection.config Test.cls Inventory.cls x  Property vendorproductcode As XLibrary.String(XJSONFIELDNAME = "vendor_product_code", MAXLEN = 128) [ SqlColumnNu #</pre> |                                        |
|      | > De shared<br>⊯ README.md                                                                                                    | Terminal 0 Output x Problems EditorCo                                                                                                    | infig > 쫕 🖬                            |
| £033 |                                                                                                    | Failed to import 'ICO inventory cis': The version of the file<br>newer. What do you want to do?     Compare     Overwrite on Server     Pull Server C                                                     | e on the server is X<br>Changes Cancel |

(9) 2つのファイルに以下の操作を行いました。

A:%JSON.Adapterを継承し、テーブルのデータに対して自動的に JSON 出力が行えるように設定しました。

B:プロパティのパラメータ:%JSONFIELDNAMEを追加し、JSON 出力時に使用するプロパティ名を変更しました。

ここまでの流れで、データベース用意したテーブル定義が、ObjectScriptのクラス定義としても表現され、SQLと ObjectScriptを使ってデータベースに対する操作ができることを確認できました。

これで、Web APIを構築する準備が整いました!

# <u>RESTful **サービスを作ってみよう**!</u>

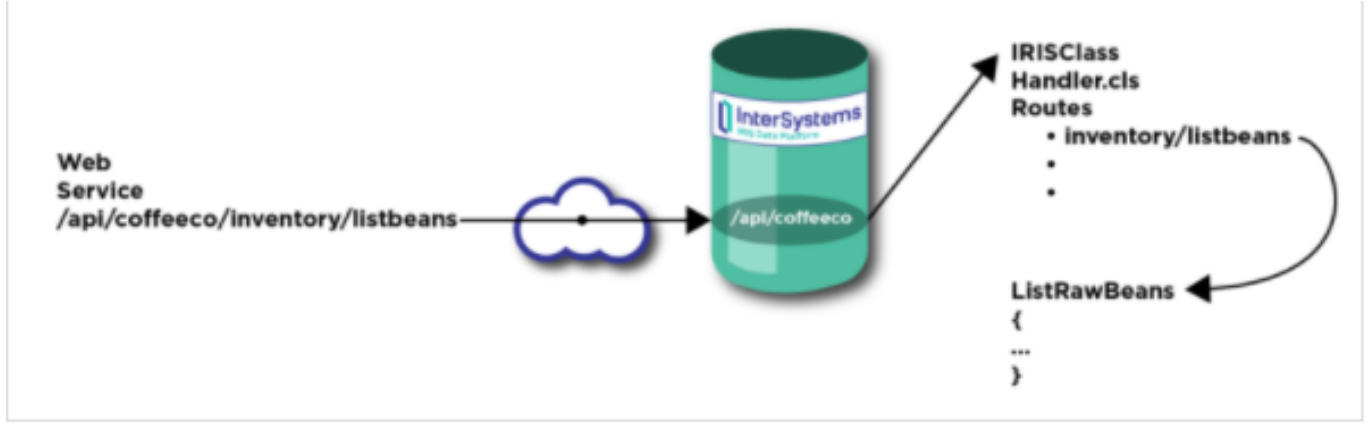

テーブル定義(クラス定義)へ JSON アダプタを継承することで JSON の操作が行えるようになり、REST サービスを作成する準備が整いました!

先ほどと同様の手順で、クラス定義を追加します。

quickstarts-full-stack > services > cls > ICO 以下に Handler.cls を新規に作成します。手順は以下の通りです。

(1) Sandbox の IDE の

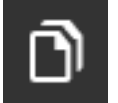

ファイルのアイコンをクリックします。

(2) quickstarts-full-stack > services > cls > ICO フォルダを開きます。

(3) ICO フォルダを右クリックし New File を選択し、クラス名に Handler.cls を設定します。

(4) quickstarts-full-stack > services > clsSamples > ICO フォルダを開きます。

(5) quickstarts-full-stack > services > clsSamples > ICO> Handler.cls

クラスを開き、クラス定義の中身を全部コピーし、(3) で作成した quickstarts-full-stack > services > cls > ICO > Handler.cls に貼り付けます。

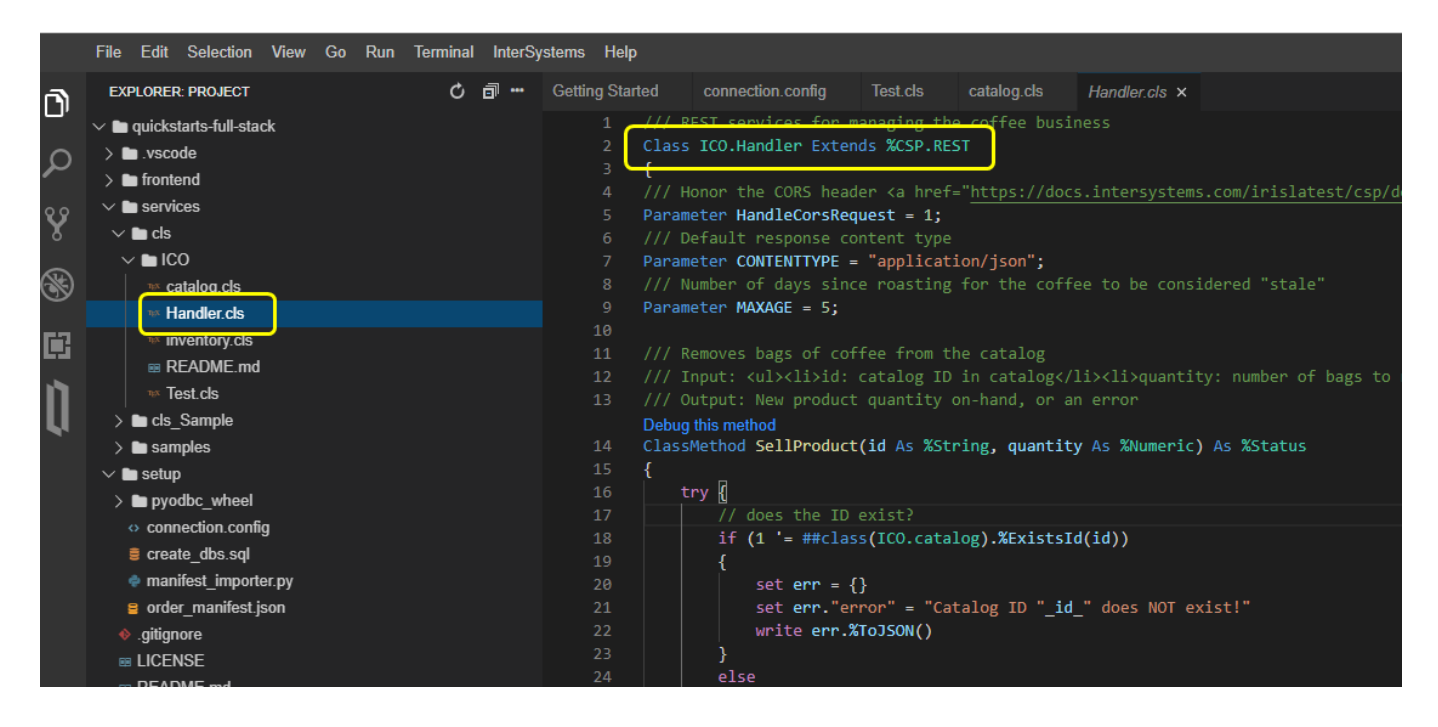

(6) ファイルを保存します (今回は "Overwrite on Serve" のオプション表示は出てきません)。

Handler.cls の作成により、ミドルウェアとなる REST API が作成できました。

サービスを起動させるための最後の手順として、Web に公開するための設定を追加します。

IRIS では、Node.js の Express や Python の Flask と同じように、Web リクエストを ObjectScript コードにルーティングするツールを提供しています。

管理ポータルを使用して作成した ICO.Handler クラスを Web リクエスト時に呼び出されるように設定してみましょう。

管理ポータルを開きます。

Sandbox の IDE のメニューから InterSystems > Management Portal を選択します。

|         | File | Edit   | Selection      | View | Go | Run | Terminal | InterSystems | Help           |             |             |
|---------|------|--------|----------------|------|----|-----|----------|--------------|----------------|-------------|-------------|
| <b></b> | EX   | PLOREF | E PROJECT      |      |    |     | Ç        | What is Int  | erSystems IRIS | on.config   | Test.cls    |
|         | ~ 🖿  | quicks | tarts-full-sta | ck   |    |     |          | Web Termi    | nal            | ices for m  | anaging the |
| Ω       | > •  | .vsco  | de             |      |    |     |          | Manageme     | ent Portal     | dler Exten  | ds %CSP.RES |
| -       | →    | fronte | end            |      |    |     |          | - <u>L</u>   |                | CORS head   | an za hraf- |
| 00      | ~    | servi  | ces            |      |    |     |          | Learning L   | abs            | dleCorsReg  |             |
|         |      |        |                |      |    |     |          | Language     | OutokCtarta    | urecor skey | uese - I,   |

管理ポータルが開いたら、以下メニューにアクセスします。

#### <u>システム管理 > セキュリティ > アプリケーション > ウェブ・アプリケーション</u>

| InterSystems"                                                        | 管理ポータル                                                                                                    |                                                                                                    | ホーム 横                                                                                                    | 腰 ヘルン                                                                                                    |                                                        |                                                                                                    |                                                                       |                 |     |
|----------------------------------------------------------------------|----------------------------------------------------------------------------------------------------|----------------------------------------------------------------------------------------------------|----------------------------------------------------------------------------------------------------|----------------------------------------------------------------------------------------------------|--------------------------------------------------------|----------------------------------------------------------------------------------------------------|-----------------------------------------------------------------------|-----------------|-----|
| サーバ a144ec6aafce ネームスペース                                             | USER <u>変更</u> ユーザ <u>tech</u> ラ1                                                                                                    | イセンス先 ISC Learning Servi                                                                                                    | ices インスタンス IRIS                                                                                                    |                                                                                                    |                                                        |                                                                                                    |                                                                       |                 |     |
| ようこそ, tech                                                           | 表示:                                                                                                    |                                                                                                    |                                                                                                    |                                                                                                    |                                                        |                                                                                                    |                                                                       |                 |     |
| <u>п</u> т-ь                                                         | 構成                                                                                                    | д—¥ 0                                                                                                    | ウェブ・アプリケーション                                                                                                    | ,0                                                                                                    |                                                        |                                                                                                    |                                                                       |                 |     |
|                                                                      | セキュリティ >                                                                                                    | □_ル ◎                                                                                                    | Doc DB アプリーション                                                                                                    | , 0                                                                                                    |                                                        |                                                                                                    |                                                                       |                 |     |
| (d) Health                                                           | ライセンス >                                                                                                    | עע ג-עע                                                                                                    | 特権ルーチンプ リケーシ                                                                                                    | ~                                                                                                    |                                                        |                                                                                                    |                                                                       |                 |     |
|                                                                      | 暗号化 >                                                                                                    | サービス 0                                                                                                    |                                                                                                    |                                                                                                    |                                                        |                                                                                                    |                                                                       |                 |     |
| Analytics                                                            |                                                                                                    | アプリケーション >                                                                                                    |                                                                                                    |                                                                                                    |                                                        |                                                                                                    |                                                                       |                 |     |
| lnteroperability                                                     | InterSyst                                                                                                    | ssl/TLs 構成 0                                                                                                    | -9ル                                                                                                    |                                                                                                    |                                                        | ホーム                                                                                                    | 概要                                                                    | ヘルプ コンタクト ログ    | アウト |
|                                                                      | σ-Λ a144ec6aatce                                                                                                    | ネームスペース %SYS ニ                                                                                                    | ユーザ tech ライセンス先                                                                                                    | ISC Learning Se                                                                                                    | ervices インス                                            | タンス IRIS                                                                                                    |                                                                       |                 |     |
| 🔅 システムオペレーション                                                        | 9-1 a144ecbaarce<br>システム > セキュリティ節<br>ウェブ・フ                                                                                                    | ネームスペース %SYS :<br><sup>理&gt; ウェブ・アプリケーション</sup><br>アプリケーミ                                                                                                    | ユーザ tech ライセンス先 「<br>ンヨン 新しいウェ                                                                                                    | ISC Learning Se<br>エブ・アプリケーミ                                                                                                    | ervices インス<br>ションを作成                                  | タンス IRIS<br>最終更新:                                                                                                    | 2021-06-1                                                             | 16 12:32:04.198 |     |
| <ul> <li>ジステムオペレーション</li> <li>システムエクスプローラ</li> </ul>                 | サーバ at44ecbaarce<br>システム > セキュリティ御<br>ウェブ・・<br>以下が現在定義されて<br>27ル9: ペー                                                                                                    | ネームスペース %sys :<br>理>ウェブ・アブリケーション<br>アプリケーミ<br>こいるウェブ・アブリケーミ<br>->サイス:0 最大行義:100<br>ネームスペース                                                                                                    | ユーザ tech ライセンス先  <br>ソコン 新しいウェ<br>ションの一覧です:<br>2 純果:35 ページ: t = 14<br>ネームスペースのデフォルト 都                                                                                                    | SC Learning Se<br>= ブ・アプリケー:<br> >> → の1<br>物 タイプ                                                                                                    | ervices インス<br>ションを作成                                  | タンス IRIS                                                                                                    | 2021-06-1                                                             | 16 12:32:04.198 |     |
| <ul> <li>ジステムオペレーション</li> <li>システムエクスプローラ</li> <li>システム管理</li> </ul> | サーバ at44ecbaarce<br>システム > セキュリティ管<br>ウェブ・・<br>以下が現在定義されて<br>フィルタ:<br>(ap/definer<br>(ap/definer<br>(ap/definer)                                                                                                    | ネームスペース % SYS :<br>理>ウェブ・アブリケーション<br>アプリケーミ<br>こいるウェブ・アブリケーミ<br>->サイス:0 最大行数: [00<br>ネームスペース<br>%SYS<br>%SYS<br>%SYS                                                                                                    | ユーザ tech ライセンス先  <br>ションの一覧です:<br>20 載果:35 ページ: k: « [1<br>・ネームスペースのデフォルト 称<br>いいえ (よい<br>いいえ (よい)                                                                                                    | SC Learning Se<br>エブ・アプリケー:<br>ゆ 0 01<br>0 9イブ<br>A CSP<br>A CSP                                                                                                    | rvices インス<br>ションを作成<br>リソース<br>%Development           | <ul> <li>タンス IRIS</li> <li>Q 最終更新:</li> <li>認証方法</li> <li>パスワード</li> <li>パスワード</li> <li>パスワード</li> </ul>                                                                                                    | 2021-06-1<br>削除<br>削除                                                 | 16 12:32:04.198 |     |
| <ul> <li>ジステムオペレーション</li> <li>システムエクスプローラ</li> <li>システム管理</li> </ul> | サーバ at44ecbaarce<br>システム > セキュリティ管<br>ウェブ・・<br>以下が現在定義されて<br>フィルタ:<br>(ap/decesee<br>(ap/decebe<br>(ap/docdb<br>(ap/dom                                                                                                    | ネームスペース % SYS :<br>理>ウェブ・アブリケーション<br>アプリケーミ<br>こいるウェブ・アブリケーミ<br>->サイス: 0 ■最大有数: 100<br>ネームスペース<br>%SYS<br>%SYS<br>%SYS<br>%SYS<br>%SYS                                                                                                    | ユーザ tech ライセンス先  <br>ションの一覧です:<br>20 載果:35 ページ: k: « [1<br>ネームスペースのデフォルト 移<br>いいえ (よい<br>いいえ (よい<br>いいえ (よい<br>いいえ (よい                                                                                                    | SC Learning Se<br>- アプリケー:<br>                                                                                                    | rvices インス<br>ションを作成<br>ションを作成<br>%Development<br>%iAM | タンス IRIS<br>の 最終更新:<br>認証方法<br>パスワード<br>パスワード<br>パスワード<br>パスワード                                                                                                    | 2021-06-4<br>創除<br>削除<br>削除<br>削除                                     | 16 12:32:04.198 |     |
| <ul> <li>ジステムオペレーション</li> <li>システムエクスプローラ</li> <li>システム管理</li> </ul> | サーバ at44ecbaarce<br>システム > セキュリティ管<br>ウェブ・・<br>以下が現在定義されて<br>フィルタ:<br>(an)/depise<br>(an)/depise<br>(an)/depise<br>(an)/depise<br>(an)/depise<br>(an)/depise                                                                                                    | ネームスペース % SYS :<br>理>ウェブ・アブリケーション<br>アプリケーション<br>アプリケーミ<br>こいるウェブ・アブリケー・<br>=>サイス: 0 最大行数: 10<br>ネームスペース<br>%SYS<br>%SYS<br>%SYS<br>%SYS<br>%SYS                                                                                                    | 2 - ザ tech ライセンス先<br>ションの一覧です:<br>20 執罪: 35 ページ: [ * * 14<br>・ * ・ なべースのデフォルト 将<br>いいえ は、<br>いいえ は、<br>いいえ は、<br>いいえ は、                                                                                                    | SC Learning Se<br>                                                                                                    | rvices インス<br>ションを作成<br>ションを作成<br>%Development<br>%iAM | タンス IRIS 図録方法 パスワード パスワード パスワード パスワード パスワード パスワード パスワード パスワード                                                                                                    | 2021-06-1<br>削除<br>削除<br>削除<br>削除<br>削除                               | 16 12:32:04.198 |     |
| <ul> <li>ジステムオペレーション</li> <li>システムエクスプローラ</li> <li>システム管理</li> </ul> | サーバ at44eCbaarce<br>システム > セキュリティ管<br>ウェブ・・<br>以下が現在定義されて<br>フィルタ:<br>4<br>4<br>(an)/delige<br>(an)/decb<br>(an)/decb<br>(an)/de                                                                                                    | ネームスペース % SYS :<br>理>ウェブ・アブリケーション<br>アプリケーション<br>アプリケーミ<br>こいるウェブ・アブリケーミ<br>ニッサイス: 0 最大行数: 10<br>ネームスペース<br>%SYS<br>%SYS<br>%SYS<br>%SYS<br>%SYS<br>%SYS<br>%SYS                                                                                                    | 2 - ザ tech ライセンス先  <br>ションの一覧です:<br>2 - 林ま: 35 ページ: に (14)<br>いいえ (よい<br>いいえ (よい<br>いいえ (よい<br>いいえ (よい<br>いいえ (よい<br>いいえ (よい<br>いいえ (よい)                                                                                                    | SC Learning Se<br>エブ・アプリケー:<br>ゆうの1<br>ゆうの1<br>ゆうの1<br>ゆうの1<br>ゆうの1<br>ゆうの1<br>ゆうの1<br>ゆうの1<br>ゆうの1<br>ゆうの5<br>いうの5<br>い<br>うの5<br>い<br>う<br>い<br>う<br>い<br>う<br>い<br>う<br>い<br>う<br>い<br>う<br>い<br>う<br>い                                                                                                    | rvices インス<br>ションを作成<br>リソース<br>%Development<br>%iAM   | タンス IRIS 図証方法 パスワード パスワード パスワード パスワード パスワード パスワード パスワード パスワード パスワード パスワード パスワード パスワード パスワード                                                                                                    | 2021-06- <sup>-</sup><br>則除<br>則除<br>則除<br>則除<br>則除<br>則除             | 16 12:32:04.198 |     |
| <ul> <li>ジステムオペレーション</li> <li>システムエクスプローラ</li> <li>システム管理</li> </ul> | サーバ at44eCbaarce<br>システム > セキュリティ管<br>ウェブ・・<br>以下が現在定義されて<br>フィルタ:<br>(aol/delige<br>(aol/delige<br>(aol/delige<br>(aol/delige<br>(aol/delige<br>(aol/delige<br>(aol/delige<br>(aol/delige<br>(aol/delige)<br>(aol/mont<br>(aol/mont)                                                                                                    | ネームスペース % SYS :<br>理>ウェブ・アブリケーション<br>アプリケーション<br>アプリケーミ<br>こいるウェブ・アブリケーミ<br>こいるウェブ・アブリケーミ<br>こいるウェブ・アブリケーミ<br>ホームスペース<br>% SYS<br>% SYS<br>% SYS<br>% SYS<br>% SYS<br>% SYS<br>% SYS<br>% SYS<br>% SYS<br>% SYS<br>% SYS<br>% SYS<br>% SYS<br>% SYS                                                                                                    | ユーザ tech ライセンス先  <br>ションの一覧です:<br>ションの一覧です:<br>ションの一覧です:<br>ションの一覧です:<br>ションの一覧です:<br>レいうった。<br>レいうった。<br>レいうった。<br>レいうった。<br>レいうった。<br>レいうった。<br>レいうった。<br>レいうった。<br>レいうった。<br>レいうった。<br>レいうった。<br>レいうった。<br>レいうった。<br>レいうった。<br>レいうった。<br>レン・ションのの一覧です。<br>ションの一覧です。<br>ションの一覧です。<br>ションの一覧です。<br>ションの一覧です。<br>ションの一覧です。<br>ションの一覧です。<br>ションの一覧です。<br>ションの一覧です。<br>ションの一覧です。<br>ションの一覧です。<br>ションの一覧です。<br>ションの一覧です。<br>ションの一覧です。<br>ションの一覧です。<br>レッシュームのデフォルト 有効<br>しいううた。<br>しいううた。<br>しいううた。<br>しいううた。<br>レン・ションののの一覧です。<br>レン・ションののの一覧です。<br>ションののの一覧です。<br>ションののの一覧です。<br>レン・ションののの一覧です。<br>レン・ションののの一覧です。<br>レン・ションののの一覧です。<br>ションののの一覧です。<br>レン・ションののの一覧です。<br>レン・ションののの一覧です。<br>レン・ションののののです。<br>しいううた。<br>しいううた。<br>しいうた。<br>しいうた。<br>しいうた。<br>しいうた。<br>しいうた。<br>しいうた。<br>しいうた。<br>しいうた。<br>しいうた。<br>していうた。<br>しいうた。<br>しのうた。<br>しのうた。<br>しつうた。<br>しのうた。<br>しつうた。<br>しのうた。<br>しののの<br>しのうた。<br>しののの<br>しののののの<br>しのののののののののののの<br>しののの | SC Learning Se<br>エブ・アプリケー:<br>ゆうの1<br>ゆうの1<br>ゆうの1<br>ゆうの1<br>ゆうの1<br>ゆうの1<br>ゆうの1<br>ゆうの1<br>ゆうの1<br>ゆうの1<br>ゆうの5<br>SC SP<br>ふく CSP<br>ふく CSP<br>ふく CSP<br>ふく CSP<br>ふく CSP<br>ふく CSP                                                                                                    | rvices インス<br>ションを作成<br>リソース<br>%Development<br>%IAM   | タンス IRIS 図目方法 パスワード パスワード パスワード パスワード パスワード パスワード パスワード パスワード パスワード パスワード パスワード パスワード パスワード パスワード パスワード                                                                                                    | 2021-06-7<br>削除<br>削除<br>削除<br>削除<br>削除<br>削除<br>削除                   | 16 12:32:04.198 |     |
| <ul> <li>ジステムオペレーション</li> <li>システムエクスプローラ</li> <li>システム管理</li> </ul> | サーバ at44eCbaarce<br>システム > セキュリティ管<br>ウェブ・・<br>以下が現在定義されて<br>フィルタ:<br>(atVatelier<br>(atVatelier<br>(atVatelier<br>(atVatelier<br>(atVatelier<br>(atVatelier<br>(atVatelier<br>(atVatelier<br>(atVatelier<br>(atVatelier<br>(atVatelier<br>(atVatelier)<br>(atVatelier<br>(atVatelier)<br>(atVatelier)<br>(atVatelier)                                                                                                    | ネームスペース % SYS :<br>理>ウェブ・アブリケーション<br>アプリケーション<br>アプリケーミ<br>こいるウェブ・アブリケーミ<br>こいるウェブ・アブリケーミ<br>ニシサイス: ◎ 最大行義: 10<br>ネームスペース<br>% SYS<br>% SYS<br>%                                                                                                   | 2 - ザ tech ライセンス先  <br>新しいウコ                                                                                                    | SC Learning Se<br>2. · · アプリケー:<br>3. · · · · · · · · · · · · · · · · · · ·                                                                                                    | rvices インス<br>ションを作成<br>リソース<br>%Development<br>%IAM   | クンス IRIS ②最終更新: ○最終更新: パスワード パスワード パスワード パスワード パスワード パスワード パスワード 認知なし パスワード パスワード パスワード パスワード パスワード パスワード パスワード パスワード パスワード パスワード パスワード パスワード パスワード                                                                                                    | 2021-06-7<br>副除<br>到除<br>到除<br>到除<br>到除<br>到除                         | 16 12:32:04.198 |     |
| <ul> <li>ジステムオペレーション</li> <li>システムエクスプローラ</li> <li>システム管理</li> </ul> | サーバ at44ecbaarce<br>システム > セキュリティ衛<br>ウェブ・・<br>以下が現在定義されて<br>フィルタ: ペ<br>名前<br>(ao/dectier<br>(ao/dectier<br>(ao/dectier<br>(ao/dectier)<br>(ao/dectier)<br>(ao/dectier | ネームスペース % SYS :<br>理>ウェブ・アブリケーション<br>アプリケーション<br>アプリケーミ<br>にいるウェブ・アブリケーミ<br>->サイス:0 最大行数: [10<br>ネームスペース<br>% SYS<br>% SYS                                                                                              |                                                                                                    | () () () () () () () () () () () () () (                                                                                                    | rvices インス<br>ションを作成<br>リソース<br>%Development<br>%IAM   | クンス IRIS クンス IRIS 図証方法 パスワード パスワード                                                                                                    | 2021-06-7<br>副除<br>副除<br>副除<br>副除<br>副除<br>副除<br>副除                   | 16 12:32:04.198 |     |
| <ul> <li>ジステムオペレーション</li> <li>システムエクスブローラ</li> <li>システム管理</li> </ul> | サーバ at44ecbaarce<br>システム > セキュリティ像<br>ウェブ・・<br>以下が現在定義されて<br>フィルタ:<br>(ac/dateller<br>(ac/dateller<br>(ac/dateller)<br>(ac/dateller)<br>(ac                                  | ネームスペース % SYS :<br>理>ウェブ・アブリケーション<br>アプリケーン<br>にいるウェブ・アブリケー:<br>->サイス:0 最大賞数:[10<br>ネームスペース<br>%SYS<br>%SYS  |                                                                                                    | (SC Learning Se<br>() アプリケー・<br>) クイブ<br>() クイブ<br>() CSP<br>() CSP<br>() | rvices インス<br>ションを作成<br>リソース<br>%Development<br>%IAM   | クンス IRIS ②最終更新: ○ 最終更新: パスワード パスワード パスワード パスワード パスワード パスワード パスワードパボ行 パスワードパボ行 パスワードパボロ パスワードパボロ                                                                                                    | 2021-06-7                                                             | 16 12:32:04.198 |     |
| <ul> <li>ジステムオペレーション</li> <li>システムエクスブローラ</li> <li>システム管理</li> </ul> | ラーバ at44ecbaarce<br>システム > セキュリティ管<br>ウェブ・・<br>以下が現在定義されて<br>フィルタ:<br>40/deebase<br>40/deebase<br>40/deebase<br>40/deoba<br>40/deoba                                                                       | ネームスペース % SYS :<br>理>ウェブ・アブリケーション<br>アプリケーン<br>こいるウェブ・アブリケー・<br>->サイス: 0 最大行数: [10<br>ネームスペース<br>%SYS<br>%SYS<br>%SY |                                                                                                    | (アプリケー)<br>(アプリケー)<br>(アプ)<br>(アプリケー)<br>(アプリケー)<br>(アプリケー)<br>(アプ)<br>(アプリケー)                                                                                                    | rvices インス<br>ションを作成<br>リソース<br>%Development<br>%iAM   | <ul> <li>クシス IRIS</li> <li>2025.</li> <li>2025.</li> <li>2025.</li> <li>2027.</li> <li>2027.</li></ul> | 2021-06-7<br>削除<br>削除<br>削除<br>削除<br>削除<br>削除<br>削除<br>削除<br>削除<br>削除 | 16 12:32:04.198 |     |

以下の手順で、REST のエンドポイントのパスを作成します。

新しいウェブ・アプリケーションを作成

ボタンをクリックします。

(2) 名前 に /api/coffeeco を設定します。

(3) ネームスペースに USER を設定します。

(4) アプリケーション有効 にチェックが入っていることを確認します。

(5) REST にチェックします。

(1)

- (6) ディスパッチクラス に ICO.Handler を設定します。
- (7)許可された認証方法では、「**認証なし**」と「パスワード」にチェックを入れます。
- (8) 保存ボタンをクリックし、設定を保存します。

| 【GettingStarted with IRIS】チュートリアルを始めよう!その1:Full Stack チュートリアル                      |
|------------------------------------------------------------------------------------|
| Published on InterSystems Developer Community (https://community.intersystems.com) |

| InterSys         | tems"                                     | 管理ポ-                | -タル      |                |                   |            |         | <u></u> አ-ሪ | 概要   | ヘルプ | コンタクト |
|------------------|-------------------------------------------|---------------------|----------|----------------|-------------------|------------|---------|-------------|------|-----|-------|
| サーバ 17aea4b576c7 | ネームスペース                                   | %SYS                | ユーザ tech | ライセンス先         | ISC Learning S    | ervices -  | インスタンス  | IRIS        |      |     |       |
| システム > セキュリティ    | 管理 > ウェブ・アプリ                              | ケーション>              | ウェブ・アプリ  | リケーションの編集      | - (セキュリティの        | )設定)*      |         |             |      |     |       |
| ウェブ・             | アプリク                                      | アーミ                 | ション      | の編集            | 保存                | <b>キャン</b> | セル      |             |      |     |       |
| 以下のフォームを使用       | 目して新しいウェ;                                 | ブ・アプリ               | ケーション    | を作成します:        |                   |            |         |             |      |     |       |
| 名前               | / <b>api/coffeeco</b><br>必須です。(例./csp/app | oname)              |          |                |                   |            |         |             |      |     |       |
| コピー元             |                                           |                     | ~        |                |                   |            |         |             |      |     |       |
| 説明               |                                           |                     |          |                |                   |            |         |             |      |     |       |
| ネームスペース          | USER V                                    | USER のデフ            | ォルト・アプリ  | リケーション: /csp/u | user □ネー/         | ムスペースのラ    | 『フォルト・ア | プリケーショ      | >    |     |       |
| アプリケーション有効       |                                           |                     |          |                |                   |            |         |             |      |     |       |
| 有効               | REST<br>ディスパッチ・クラ                         | ラス ICO.Han<br>必須です。 | dler     |                |                   |            |         |             |      |     |       |
|                  | ○ <u>CSP/ZEN</u><br>□ アナリティクス             | ✓ 若信 We             | bサービス 〔  | コログイン CSRF 攻   | 〈撃を防ぐ             |            |         |             |      |     |       |
| セキュリティの設定        | 必要なリソース                                   |                     |          |                | ✓ ID <sup>-</sup> | でグループ化     |         |             |      |     |       |
|                  | 許可された認証方法                                 | ☑ 認証なし              | ヹパスワード   | Kerberos 🗌     | ログイン Cookie       |            |         |             |      |     |       |
| セッションの設定         | セッショング                                    | ን ብሬፖ ሳኮ            | 900      | 秒 イベントク        | גפל               |            |         |             | .cls | ;   |       |

保存後、「アプリケーション・ロール」タブが表示されるので、クリックし、「アプリケーションロール」に %All を設定します。

セッションにクッキーを使用する 常時 
v セッションクッキーパス /api/coffeeco/ 
v

設定には、「利用可能」の一覧から %All を選択し、

をクリックし、画面右側の「選択済み」に移動させます。

その後、

付与する ボタンをクリックすると、「アプリケーションロール」に %All が追加されます。

| 【GettingStarted with IRIS】チュートリアルを始めよう!その1:Full Stack チュートリアル                      |
|------------------------------------------------------------------------------------|
| Published on InterSystems Developer Community (https://community.intersystems.com) |

| InterSystems"                                                                                               | 管理ポータル                   |                                              | ホーム 概要      | 5 |
|----------------------------------------------------------------------------------------------------|--------------------------|----------------------------------------------|-------------|---|
| サーバ 17aea4b576c7 ネームス                                                                                       | ペース %SYS ユーザ tech        | h ライセンス先 ISC Learning Services               | インスタンス IRIS |   |
| システム > セキュリティ管理 > ウェブ                                                                                       | ・アプリケーション > ウェブ・アフ       | プリケーションの編集 - (セキュリティの設定)                     |             |   |
| ウェブ・アプ                                                                                                    | <u>リケーショ</u> ン           | ンの編集 🖙 🖃                                     | キャンセル       |   |
| ウェブ・アプリケーション /api/                                                                                          | coffeeco のロールを編集:        |                                              |             |   |
| ──般                                                                                                    | リケーション・ロール マッ            | キング・ロール                                      |             |   |
| ユーザがこのアプリケーションに入:<br>加されます:                                                                                 | った場合、自動的に以下のロール;         | が現在のロールセットに追                                 |             |   |
| アプリケーションロール                                                                                                 |                          |                                              |             |   |
| %All                                                                                                    |                          | 剷除                                           |             |   |
| ひとつまたはそれ以上の利用可能なロ<br>利用可能<br>ひとつ以上選択してください・<br>%DB_%DEFAULT<br>%DB_ENSLIB<br>%DB_FHIRSERVER<br>%DB_HSCUSTOM | ールを選択し、[付与する]を押し<br>選択済み | てアプリケーションロールを追加します<br><sup>銀</sup> 択してください ^ |             |   |

REST

インターフェースでは、ここで紹介しているように手動でコーディングすることもできますし、Open API v2.0 の仕様を作成して自動的にコードを生成する、API ファーストのアプローチをとることもできます。詳しくは<u>ドキュメント</u>をご覧ください。

# 作成したサービスのテストをしましょう

ここまでの設定で、REST

用エンドポイントの作成が完了しました。エンドポ

イントは <u>https://gettingstarted.intersystems.com/full-stack/part-two-rest-services/#json-enable-the-data-tables</u> を開き「Test the service」の近くに表示されます(Sandbox 毎に情報は異なります)。

| Creative data technology                           |   | INST (FINE) CALDATA     Image: Caldata       INST (FINE) CALDATA     Image: Caldata       INST (FINE) CALDATA     Image: Caldata       INST (FINE) CALDATA     Image: Caldata       INST (FINE) CALDATA     Image: Caldata       INST (FINE) CALDATA     Image: Caldata |
|----------------------------------------------------|---|----------------------------------------------------------------------------------------------------|
| Getting Started<br>Full Stack Tutorial<br>Overview | - | Tip<br>You can either code your REST interfaces manually like we do here, or use a spec-first approach, creating an<br>Open API v2.0 specification and generating code automatically. More on this in the docs.                                                         |
| Part 1: Creating databases wit<br>SQL              | h | Test the service                                                                                                    |
| Part 2: Web Services with<br>ObjectScript          |   | Now we can hit this REST endpoint. The full URL is: server host and port Application name Route                                                                                                    |
| Part 3: Build the coffee store web app             |   | https://52773-1-6a21e29f.try.learning.intersystems.com:80 /api/coffeeco /inventory/listbeans<br>Here's what the whole thing should look like:                                                                                                    |
| Boost Your Performance                             | + | https://52773-1-6a21e29f.try.learning.intersystems.com/api/coffeeco/inventory/listbeans                                                                                                    |
| Use Any Data Model                                 | + | Put this URL into a new browser window to make the REST call.                                                                                                    |
| Connect Your Systems                               | + | It should return this (probably not so nicely formatted):                                                                                                    |

https://Sandbox ?????Web?????/api/coffeeco/inventory/listbeans

# 上記 URL(Webサーバアドレスはお試しいただいている環境に合わせてご変更ください)をコピーし、ブラウザのアドレスバーに入力し、REST サービスをテストすると、以下のような結果が返ります。

☆ W

("rowcount":6,"items":[{"id":"1","vendor product\_code":"ETHIOPA32","date\_arrival":"65911","quantity\_kg":300},{"id":"2","vendor product\_code":"BRAZILPREM","date\_arrival":"65911","quantity\_kg":100}, "id": 3", "vendor product\_code": "GUATEMALALI30","date arrival":"65911","quantity\_kg":100},["id":"4","vendor product\_code":"SUMATRA2", date\_arrival":"65911","quantity\_kg":100}, "id": 3", "vendor\_product\_code": "GUATEMALALI30","date\_arrival":"65911","quantity\_kg":100},["id":"4","vendor\_product\_code":"ISRAZILPREM","date\_arrival":"65911","quantity\_kg":100},["id":"5","vendor\_product\_code":"GUATEMALALI30","date\_arrival":"65911","quantity\_kg":100},["id":"3","vendor\_product\_code":"ISRAZILPREM","date\_arrival":"65911","quantity\_kg":100},["id":"3","vendor\_product\_code":"ISRAZILPREM","date\_arrival":"65911","quantity\_kg":100},["id":"3","vendor\_product\_code":"ISRAZILPREM","date\_arrival":"65911","quantity\_kg":100},["id":"3","vendor\_product\_code":"ISRAZILPREM","date\_arrival":"65911","quantity\_kg":100},["id":"3","vendor\_product\_code":"ISRAZILPREM","date\_arrival:":"65911","quantity\_kg":100},["id":"3","vendor\_product\_code":"ISRAZILPREM","date\_arrival:":"65911","quantity\_kg":100),["id":"3","vendor\_product\_code":"ISRAZILPREM","date\_arrival:":"65911","quantity\_kg":100),["id":"3","vendor\_product\_code":"ISRAZILPREM","date\_arrival:":"65911","quantity\_kg":100),["id":"3","vendor\_product\_code":"ISRAZILPREM","date\_arrival:":"65911","quantity\_kg":100],["id":"3","vendor\_product\_code":"ISRAZILPREM","date\_arrival:":"65911","quantity\_kg":100],["id":"3","vendor\_product\_code":"ISRAZILPREM","date\_arrival:":"65911","quantity\_kg":100],["id":"3","vendor\_product\_code":"ISRAZILPREM","date\_arrival:":"65911","quantity\_kg":100],

### 見易い表示に変えると、以下のような結果が返ります。

```
{
    "rowcount": 5,
    "items": [{
        "id": "1",
        "vendor_product_code": "ETHIOPA32",
        "date_arrival": "65541",
        "quantity_kg": 400
    }, {
        "id": "2",
        "vendor_product_code": "BRAZILPREM",
        "date_arrival": "65541",
        "quantity_kg": 200
    }, {
        "id": "3",
        "vendor_product_code": "GUATEMALAALT30",
        "date_arrival": "65559",
        "quantity_kg": 200
    }, {
        "id": "4",
        "vendor_product_code": "SUMATRA2",
        "date_arrival": "65559",
        "quantity_kg": 200
    }, {
        "id": "5",
```

```
"vendor_product_code": "SUMATRA3",
    "date_arrival": "65559",
    "quantity_kg": 400
}]
```

## <u>コーヒー豆を焙煎します</u>

現在、ブラウザからのリクエストでレスポンスが返ってくることを確認できたので、サービスが動作していることがわかりました。 ここからは、コーヒービジネスを操作するためのサービスを作成します。

最初に、コーヒーの生豆を在庫から取り出し、焙煎します。この動作には、/api/coffeeco/inventory/getbeansの URLを使用します。

Handler.cls を開き、ファイル末尾に定義された XData UrlMap の <Routes> のタグ内部をご参照ください。

URL /api/coffeeco/inventory/getbeans に対して、クラスメソッド GetRawBeans() が呼び出されるように定義されていることがわかります。

URL で値を渡すための URL に含めるパラメータの記載方法にも注目してください。

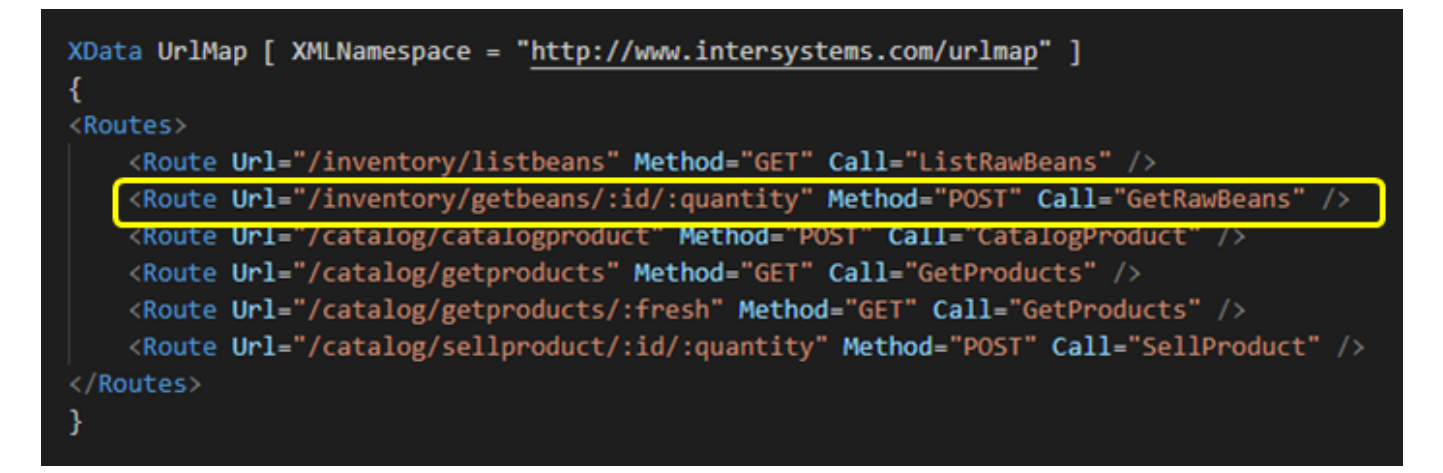

クラス定義内で GetRawBeans()メソッドを参照します。

レコードの主キーとなる値が URL の :id で渡されます。GetRawBeans() メソッドが実行されるとき、メソッドの第1引数に :id の情報が渡されます。

この値を %OpenId() メソッドの引数に指定することで、ObjectScript を使用してデータベースから対象のデータをロードすることができます(とても簡単な方法です)。

残りのコードは以下の通りです。

(1) quantity に設定されている値が十分な量であるかの確認

(2) 在庫から要求された量を減らす処理

(3) 要求元に新しい在庫量を返す処理

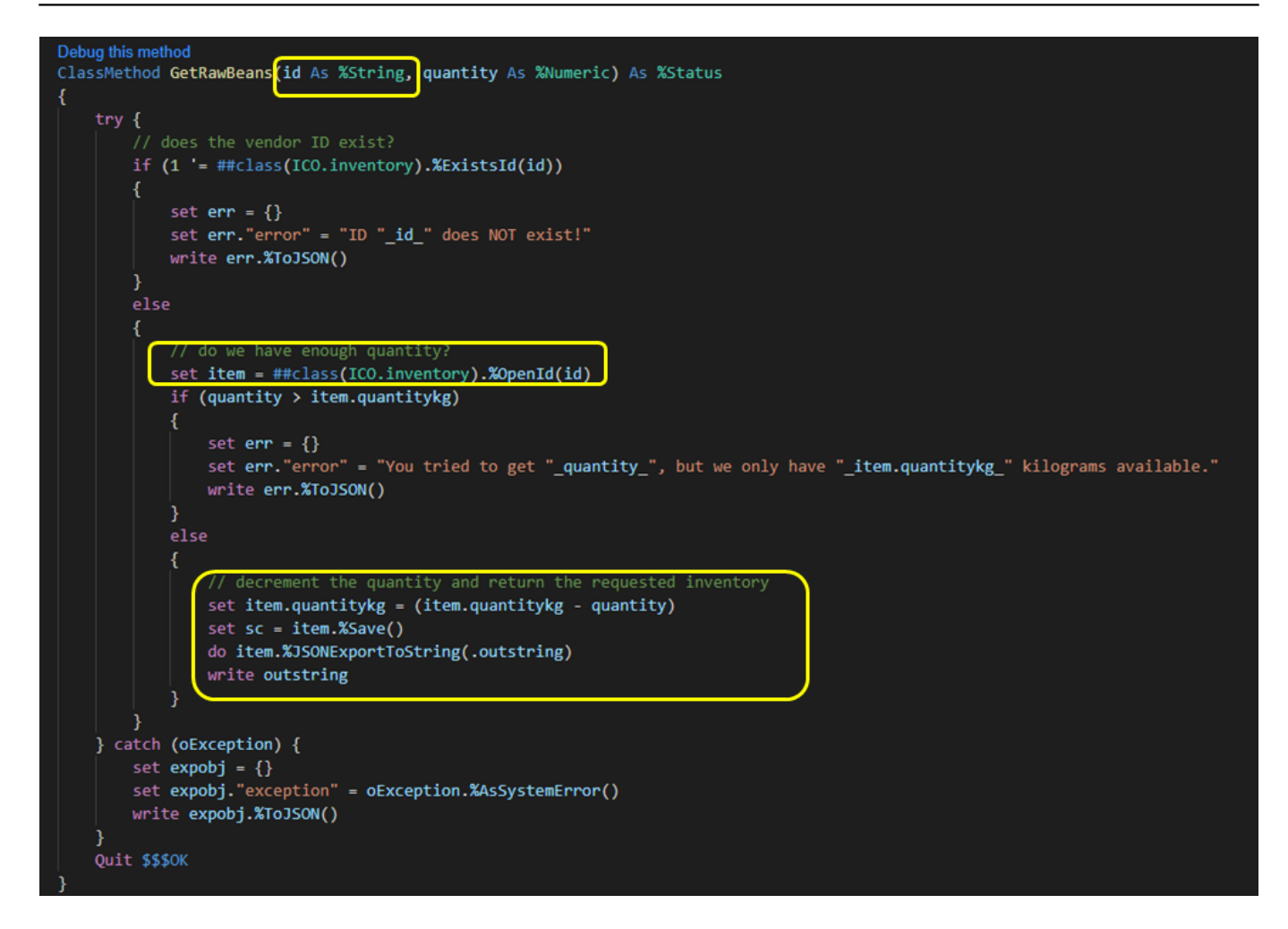

在庫から豆を取り出し、焙煎を行うためのリクエストを実行してみます。

今回のリクエストは、ブラウザでテストすることはできません(ブラウザで、POST 要求を送信することができないためです)。

Sandbox の IDE のターミナルウィンドウでは、curl コマンドを実行できるので、以下のように入力してみください。

注意:リクエストに使用する Web サーバアドレスは Sandbox の利用環境により異なります。お使いの環境のサーバ名に修正して実行してください。

curl -X POST https://52773-1-4e734fe2.try.learning.intersystems.com/api/coffeeco/inve
ntory/getbeans/1/2.4

theia /home/project/quickstarts-full-stack/setup \$ curl -X POST https://52773-1-4e734fe2.try.learning.intersystems.com/api/coffeeco/inventory/getbeans/1/2.4 {"vendor\_id":"ETRADER","vendor\_product\_code":"ETHIOPA32","quantity\_kg":297.6,"date\_arrival":"2021-06-16"}theia /home/project/quickstarts-full-stack/ theia /home/project/quickstarts-full-stack/setup \$ []

## お店にコーヒーを並べる

このチュートリアルではシンプルな例を利用しているため、リクエストされた生豆の量はどこにも記録されていま せん。

コーヒーを焙煎し、袋詰めし、店頭に並べて販売する処理についてはリクエストする Web アプリケーション側で処理することとします。

その処理を追加するため、quickstarts-full-stack > services > samples ディレクトリに 2 つのスクリプトが用意されています。

• createproducts.sh

5 つのサンプルコーヒー製品の情報を作成するシェルです。最初の3つは本日焙煎されたもので、最後の2つは6 日前に焙煎されたものです。

このシェルの実行で、鮮度の古い6日前の焙煎豆情報を作成しています。オンラインショップでは、鮮度が古い焙 煎豆を割引して販売したいので、割引対象データとして準備しています。

loadproducts.sh

curl コマンドを実行して、対象ディレクトリ内のすべての JSON ファイルを繰り返し参照し、用意した REST サービスを使用して JSON ファイル内のデータを ICO.catalog にロードします。

それではシェルを実行してみましょう。手順は以下の通りです。

(1) Sandbox の IDE のターミナルウィンドウで以下実行します。

 $\texttt{cd} \ /\texttt{home/project/quickstarts-full-stack/services/samples}$ 

sh createproducts.sh

(2) IDE で、quickstarts-full-stack > services > samples ディレクトリに 5 つの JSON ファイルが作成できたことを確認してください。

(3) loadproducts.sh を IDE で開きます。

(4) 環境変数 IRISDB の値を修正します (Sandbox のウェブサーバアドレスに修正します)。

<u>https://gettingstarted.intersystems.com/full-stack/part-two-rest-services/#coffee-to-store</u>を開き「Put coffee in the store」の近くに表示される情報をご利用ください。

|                                                 | curl -X POST https://52773-1-6a21e29f.try.learning.intersystems.com/api/coffeeco/inventory/getbeans/1/2.4                                                                                                    |                                           |
|-------------------------------------------------|----------------------------------------------------------------------------------------------------|-------------------------------------------|
| Getting Started                                 | Put coffee in the store                                                                                                    | Page Contents                             |
| Full Cheels Tuterial                            | In this simple example, the quantity requested doesn't get recorded anywhere. We will count on the application making                                                                                                    | Introduction                              |
|                                                 | the request to take care of roasting coffee, bagging it and putting it in the store for sale.                                                                                                    | ObjectScript databas                      |
| Overview                                        | Let's do that now. In the services/samples directory, you'll find 2 scripts:                                                                                                    | ObjectScript+SQL da<br>query              |
| Part 1: Creating databases with<br>SQL          | <ul> <li>createproducts.sh: Creates 5 sample coffee products ready for sale. The first 3 were roasted today, and the last 2<br/>were roasted 6 days ago. This gives us some relatively stale inventory to discount in the store.</li> </ul> | Writing ObjectScript                      |
| Part 2: Web Services with                       | loadproducts.sh: Runs a curl command that iterates through every JSON file in the directory and uses the web                                                                                                    | Building web services                     |
| ObjectScript                                    | service you just wrote to load the data into ICO.catalog.                                                                                                    | JSON-enable databas                       |
| Part 3: Build the coffee store<br>web app       | 1 In the Sandbox IDE's terminal, type                                                                                                    | Roast coffee beans Put coffee in the stor |
| Boost Your Performance +                        | cd /home/project/quickstarts-full-stack/services/samples the createproducts.sh                                                                                                    | Serve the coffee cata                     |
| Use Any Data Model +                            | In the Sandbox IDE's file explorer, go to the services/samples directory.                                                                                                    | Make a sale                               |
| Connect Your Systems + Apply Machine Learning + | 3 Open the loadproducts.sh script.                                                                                                    |                                           |
| Review Languages +                              | Change the IRISDB variable to                                                                                                    |                                           |
| Get Set Up +                                    | https://52773-1-6a2le29f.try.learning.intersystems.com                                                                                                    |                                           |
| Become a Partner                                | Save the file                                                                                                    |                                           |

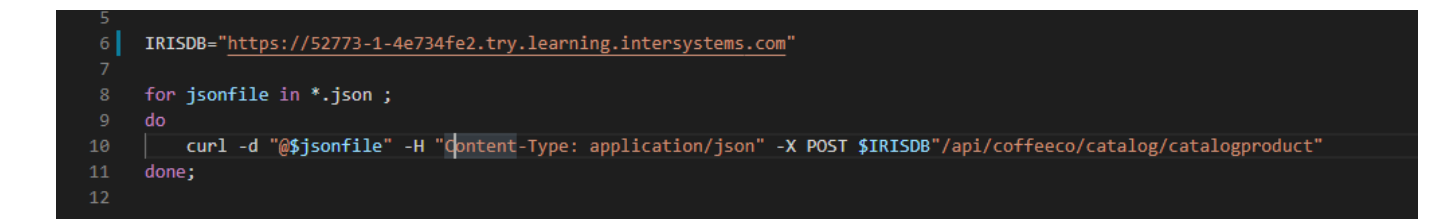

(5) loadproducts.sh を保存します。

(6) Sandbox の IDE のターミナルウィンドウで以下実行します。

```
cd /home/project/quickstarts-full-stack/services/samples
sh loadproducts.sh
```

theia /home/project/quickstarts-full-stack/services/samples \$ cd /home/project/quickstarts-full-stack/services/samples
theia /home/project/quickstarts-full-stack/services/samples \$ sh loadproducts.sh
{"success":1}{"success":1}{"success":1}{"success":1}theia /home/project/quickstarts-full-stack/services/samples \$

コマンド実行例は以下の通りです(Webサーバアドレスは Sandbox ごとに異なります。実行環境に合わせて実行してください。)。

curl -d "@product\_brazil\_dark.json" -H "Content-Type: application/json" -X POST https ://52773-1-4e734fe2.try.learning.intersystems.com/api/coffeeco/catalog/catalogproduct

この時点で、生豆を出荷し在庫に入れ、一部は焙煎してパッケージ化し ICO.catalog テーブルに保存したため、オンラインショップで販売できるようになりました。

## コーヒーカタログを提供する

ここからは、フロントエンドのオンラインストアフロントに必要なサービスを考えていきます。Web 開発者は、以下の用途で利用できる一連のサービスを必要としています。

- (1) 焙煎したばかりの新鮮なコーヒーを販売してほしい
- (2) 値引きして販売する必要のある鮮度の古いコーヒーバック情報を入手したい
- (3) コーヒーバックの販売記録を作りたい

最初の2項目は非常に簡単です。読み取り専用のサービスとなるので、GET要求を使用すれば取得できます。

両方の GET 要求を1つの GetProducts()メソッドで処理できるように、新鮮な在庫と古い鮮度の在庫のどちらを 返すか指定できる入力引数を用意することもできます。

Handler.cls (quickstarts-full-stack > services > cls > ICO > Handler.cls)の下の方に定義されている UrlMap 定義をご参照ください。

/catalog/getproducts は、全て新しい鮮度のコーヒーを返すUrlです。

```
【GettingStarted with IRIS】チュートリアルを始めよう!その1:Full Stack チュートリアル
Published on InterSystems Developer Community (https://community.intersystems.com)
```

/catalog/getproducts/:fresh は、/catalog/getproducts に似ていますが、鮮度の古いコーヒーを取得できる追加のパラメータを用意しています (fresh が 0 の場合に鮮度が古い情報を返します)。

/catalog/sellproduct/:id/:quantity は、クライアントが特定の商品のバッグを販売したことを記録する処理の Url です。

GetProducts() メソッドでは、SQL を使用してクエリを実行し、返されたレコードを繰り返し処理で取得し、取得できた情報を JSON オプジェクトに設定し、 JSON 配列に追加し、最後に呼び出し元に作成した JSON データを返送しています。

以上の流れで、Web 開発者が販売中の商品を紹介する素敵なサイトを構築するために必要な情報がすべて揃いました!

## <u>コーヒーを販売する</u>

販売したコーヒーを記録するサービスの SellProduct() は、プロダクト ID と販売されるバッグの数量が引数として指定されます。

ここでは、エラーチェックや特別な支払い処理、発送などは行わず、非常にシンプルな処理を行っていて、カタロ グのコーヒーバッグの数量を減少させるだけの処理としています。

また、お客様が複数の商品を購入した場合、クライアントはそれぞれの商品に対して SellProduct リクエストを送信するものとします。

GetRawBeans() メソッドの処理と同様に、レコード ID がわかっている場合にレコードを照会する ObjectScript の便利なメソッド %ExistsId()、%OpenId()、%Save() を利用します。このメソッドは GetRawBeans() と非常によく似ているため、新たに追加する説明はありません。

### <u>サービスを試してみます。</u>

実行に使用する URL の Web サーバアドレスは Sandbox 毎に異なります。

<u>https://gettingstarted.intersystems.com/full-stack/part-two-rest-services/#catalog-services</u>を開き、「Try out the services」の近くの表示をご確認ください。

| Creative data technology               | when you know their 10. /otxistsiu, /oopeniu, and /osave. Since this method is so similar to betrawbears , there s<br>nothing new to explain. |
|----------------------------------------|----------------------------------------------------------------------------------------------------|
|                                        | Try out the services                                                                                                    |
| Getting Started                        | Query for fresh products:                                                                                                    |
| Full Stack Tutorial                    | curl https://52773-1-6a21e29f.try.learning.intersystems.com/api/coffeeco/catalog/getproducts                                                  |
| Overview                               | Query for stale:                                                                                                    |
| Part 1: Creating databases with<br>SQL | curl https://52773-1-6a21e29f.try.learning.intersystems.com/api/coffeeco/catalog/getproducts/0                                                |
| Dart 2: Web Consistent with            | Try selling products:                                                                                                    |
| ObjectScript                           | curl -X POST https://52773-1-6a21e29f.try.learning.intersystems.com/api/coffeeco/catalog/sellproduct/1/2                                      |
| Part 3: Build the coffee store web app | The response should look similar to this.                                                                                                    |
| Boost Your Performance +               | {"catalog_id":1,"product_code":"BRAZILDARK","quantity":38,"price":13.99,"time_roasted":"2021-02-03T09:00:00                                   |
| Use Any Data Model +                   | 4 D                                                                                                    |

• 新鮮なコーヒー豆を問い合わせるサービス

curl https://52773-1-4e734fe2.try.learning.intersystems.com/api/coffeeco/catalog/getp
roducts

セール商品を問い合わせるサービス(末尾のパラメータに0を指定しています)

curl https://52773-1-4e734fe2.try.learning.intersystems.com/api/coffeeco/catalog/getp roducts/0

#### 商品を販売します

curl -X POST https://52773-1-4e734fe2.try.learning.intersystems.com/api/coffeeco/cata log/sellproduct/1/2

#### この実行結果の例は以下の通りです。

{"catalog\_id":1,"product\_code":"BRAZILDARK","quantity":38,"price":13.99,"time\_roasted
":"2021-02-03T09:00:00Z","roasting\_notes":"Full bodied and low acidity. Thick, creamy
, nutty and semi-sweet.","img":"brazil\_dark.jpg"}

## <u>パート3:コーヒーストア用 Web アプリの構築</u>

オリジナルページはこちら <u>https://gettingstarted.intersystems.com/full-stack/part-three-front-end/</u>

## **Introduction**

このチュートリアルの最後のパート3では、あなたが運営するコーヒーショップのオンライン storefront を作成します。

アプリケーションでは、Vue.js という JavaScript フレームワークを使用して、シングルページウェブアプリケーション(SPA)を作成しています。 Vue.js についての説明はこのチュートリアルの範囲外ですが、Vue.js を使用してどのように Web アプリケーションが構築されるか、また、パート2 で作成した REST サービスがこのアプリでどのように使用されているかを確認することができます。

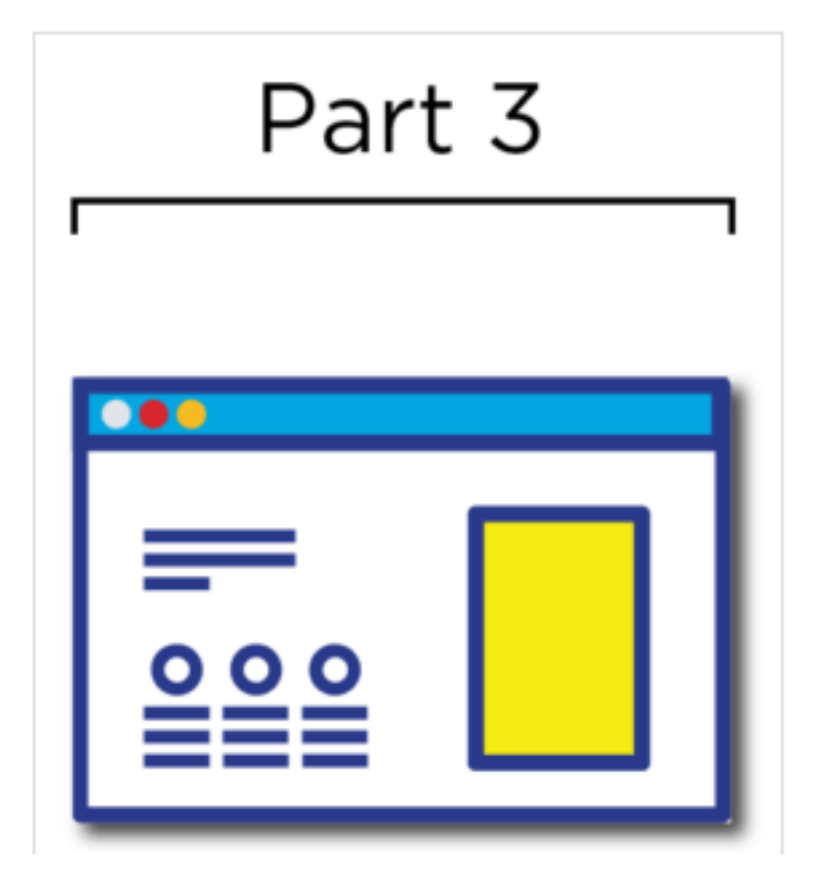

# <u>コードをカスタマイズする</u>

Web アプリケーション用コードは全て準備済です。実際に動かして動作を確認してみましょう。

まず、必要なパッケージのインストールを行います。インストールには数分かかります。また、インストール後に いくつかの編集を行います。

Sandbox の IDE のターミナルウィンドウで以下のコマンドを入力してください。

IDE

へのリンク情報は、<u>https://gettingstarted.intersystems.com/full-stack/part-three-front-end/#customize-code</u> を開き、ログインすると以下図のように表示されます。

| Creative data technology                  |                                                                                                    |           |
|-------------------------------------------|----------------------------------------------------------------------------------------------------|-----------|
| Getting Started                           |                                                                                                    | Page Con  |
| Full Stack Tutorial                       | <b>Q</b> InterSystems Sandbox                                                                                            | Customiz  |
| Overview                                  | Sandbox IDE                                                                                                    | View the  |
| Part 1: Creating databases with           | Management Portal (username: tech, password: demo)                                                                       | Making a  |
|                                           | External IDE IP 52773-1-6a21e29f.try.learning.intersystems.com:80                                                        | Next step |
| Part 2: Web Services with<br>ObjectScript | Web dev port 17702                                                                                                    |           |
| Part 3: Build the coffee store            | InterSystems IRIS Host 34.71.28.209                                                                                      |           |
| web app                                   | IDE port 18902                                                                                                    |           |
| Boost Your Performance +                  | Application port 27404                                                                                                   |           |
| Use Any Data Model +                      | Expiration 2021-06-25T18:37:58+00:00                                                                                     |           |
| Connect Your Systems +                    |                                                                                                    |           |
| Apply Machine Learning +                  | Customize the code                                                                                                    |           |
| Review Languages +                        | The code has all been written for you, so let's run it and see how it works. First, let's start installing some required |           |

```
IDE
```

などのアクセス情報の表示が、 Open the IDE <u>(setting requires sandbox - click here)</u> のように表示されていたら、ピンク色のリンクをクリックしてください。

IDE のターミナルウィンドウで以下実行してください。インストールには数分時間がかかります。

```
cd /home/project/quickstarts-full-stack/frontend
npm install
npm install yarn
```

インストールが完了したら、お使いの IRIS サーバのアドレスをソースコードに指定します。

(1) IDE で quickstarts-full-stack > frontend > src > views > Home.vue を開きます。

(2) localhost:52773 と記載されている部分(url の設定)を、お使いの IRIS 用アドレスに書き換えます(例:52773-1-4e734fe2.try.learning.intersystems.com)。

<u>https://gettingstarted.intersystems.com/full-stack/part-three-front-end/#customize-code</u>を開き、「Customize the code」の近くにアクセス情報が表示されます。ご確認ください。

| Creative data technology                  | Expiration 2021-06-25T18:37:58+00:00                                                                                                    |                                 |
|-------------------------------------------|----------------------------------------------------------------------------------------------------|---------------------------------|
| Getting Started                           | Customize the code                                                                                                    | Page Contents                   |
| Full Stack Tutorial -                     | The code has all been written for you, so let's run it and see how it works. First, let's start installing some required nackanes. That will take a few minutes and we can make some edits those download. In the Sandhov IDE's terminal | Customize the code              |
| Overview                                  | enter the following commands.                                                                                                    | View the storefront             |
| Part 1: Creating databases with SQL       | cd /home/project/quickstarts-full-stack/frontend C<br>npm install<br>npm install yarn                                                                                                    | Making a purchase<br>Next steps |
| Part 2: Web Services with<br>ObjectScript | Now, let's put your personal IRIS server's address into the source code.                                                                                                    |                                 |
| Part 3: Build the coffee store web app    | Open /home/project/quickstarts-full-stack/frontend/src/views/Home.vue                                                                                                    |                                 |
| Boost Your Performance +                  | Find and replace localhost:52773 with 52773-1-6a21e29f.try.learning.intersystems.com                                                                                                    |                                 |
| Use Any Data Model +                      | 8 Repeat the find and replace in /home/project/quickstarts-full-stack/frontend/src/views/Sale.vue                                                                                                    |                                 |
| Connect Your Systems                      | 8 Repeat the find and replace in /home/project/quickstarts-full-                                                                                                    |                                 |
| Apply Machine Learning +                  | <pre>stack/frontend/src/components/ProductCard.vue</pre>                                                                                                    |                                 |
| Review Languages +                        | Now let's run the app in a built-in development web server.                                                                                                    |                                 |

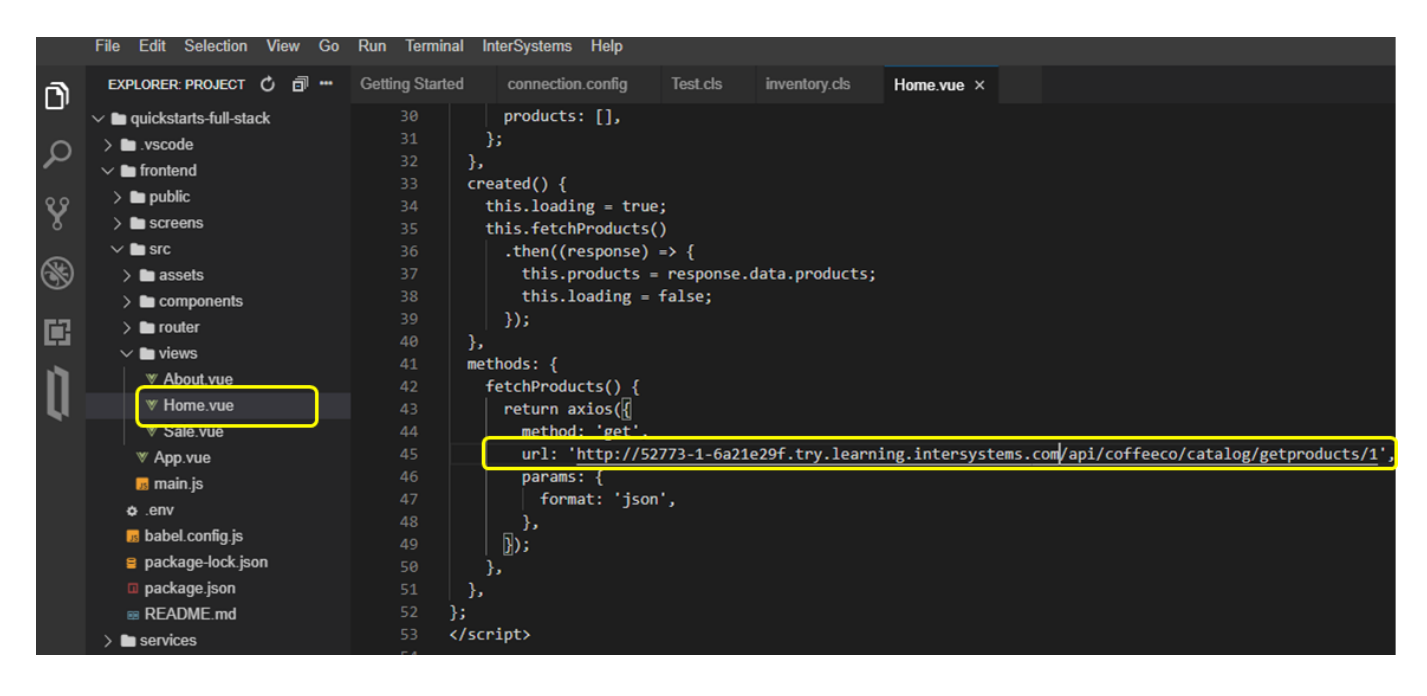

(3) IDE で quickstarts-full-stack > frontend > src > views > Sale.vue を開き、(2)と同様に、IRIS の接続情報を書き換えてください。

(4) IDE で quickstarts-full-stack > frontend > src > components > ProductCard.vue を開き、orderurl の設定を (2) と同様に、IRIS の接続情報を書き換えてください。

では、このアプリのテスト用の組み込み Web サーバで実行してみましょう。

(1) Sandbox の IDE のターミナルウィンドウで以下実行します(実行には時間がかかります)。

```
cd /home/project/quickstarts-full-stack/frontend
yarn serve
```

Published on InterSystems Developer Community (https://community.intersystems.com)

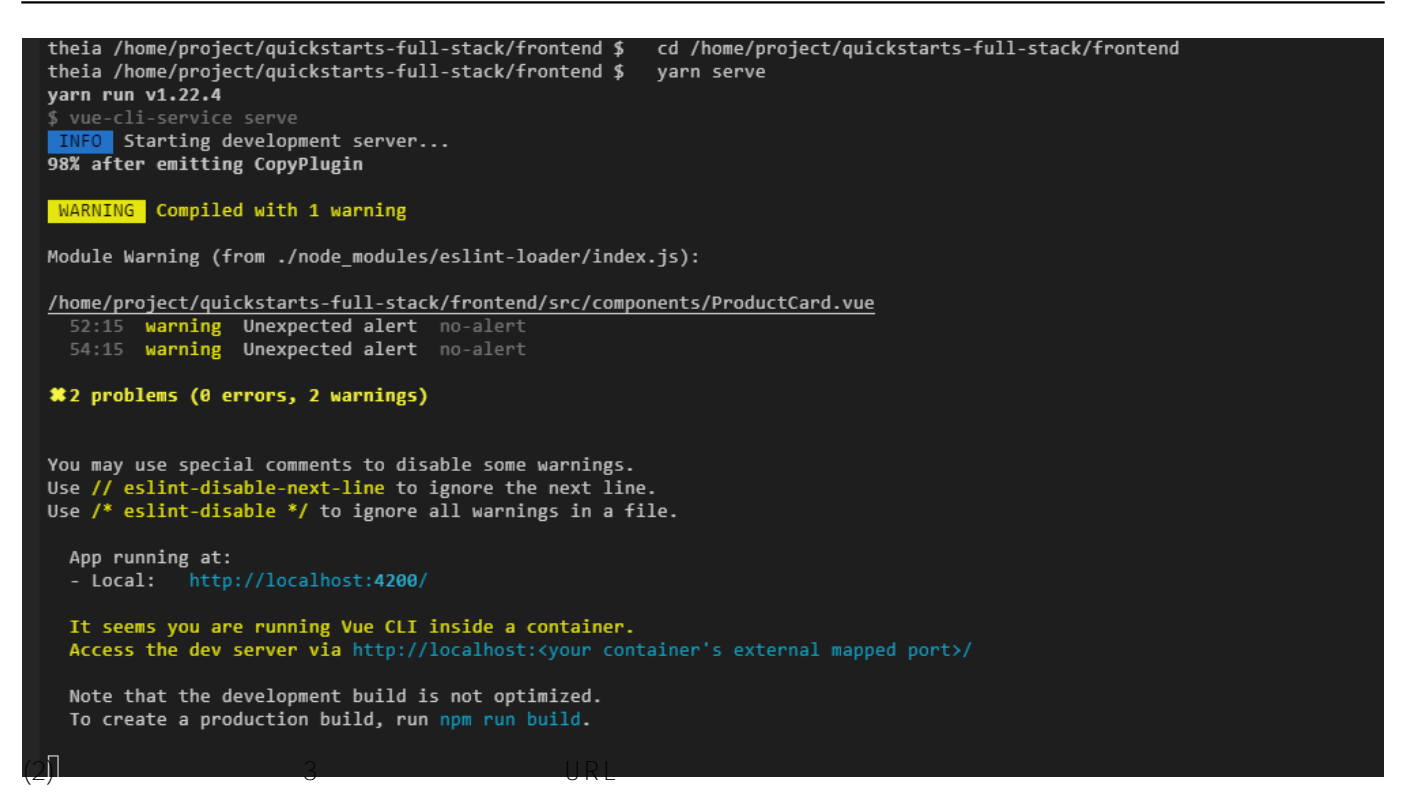

URL は <u>https://gettingstarted.intersystems.com/full-stack/part-three-front-end/#store-view</u> を開き、「View the storefront」の近くに表示されます。

| Creative data technology                  | du /Home/Dioject/Quickstatts-full-statk/ffontenu<br>yarn serve                                                                                                    | ſĊ |
|-------------------------------------------|----------------------------------------------------------------------------------------------------|----|
| Getting Started                           | 2 In your browser, enter this URL:                                                                                                    |    |
| Full Stack Tutorial —                     | http://34.71.28.209:17702                                                                                                    | Ф  |
| Overview                                  | View the storefront                                                                                                    |    |
| Part 1: Creating databases with SQL       | You should see a list of products for sale that looks something like this.                                                                                                    |    |
| Part 2: Web Services with<br>ObjectScript | IRIS Coffee Company<br>burne 1 last chance 1 About                                                                                                    |    |
| Part 3: Build the coffee store web app    | A/ Dodded and low acting. Thid, reverge nutry and semi-<br>meters<br>Round of as: September 3-d<br>Prov per log 13-77<br>The Other                                                                                                    |    |
| Boost Your Performance +                  | Kinder Grand ander, kallbaued by the patient of twa setses,     parketly variant and the bargement.     Read of the setsember 201     Prove per large 14.0P     These Delete                                                                                                    |    |
| Use Any Data Model +                      | UNLEXTRACT  UNLEXTRACT  UNLEX    |    |
| Connect Your Systems +                    | Prove per lago 1299 Teleber<br>Secondaria de la construcción de la construcción de la const |    |
| Apply Machine Learning +                  | Charge and chine.<br>Research daws Signworker 201                                                                                                    |    |
| Roview Languages                          | Product listing                                                                                                    |    |

URL にアクセスすると、以下の画面が表示されます。

Page 40 of 46

# **IRIS Coffee Company**

Home | Last chance | About

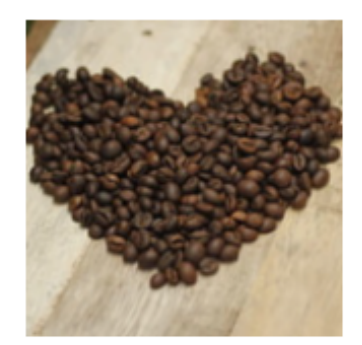

## BRAZILDARK

Full bodied and low acidity. Thick, creamy, nutty and semisweet.

1

1

1

Roasted on: June 16th Price per bag: 13.99

Place Order

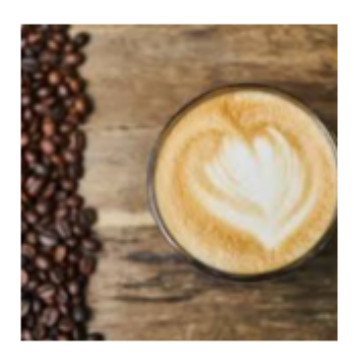

## ETHIOPIAMEDIUM

Sweet floral notes, followed by the potent citrus notes, perfectly married into bergamot.

Roasted on: June 16th Price per bag: 14.99

Place Order

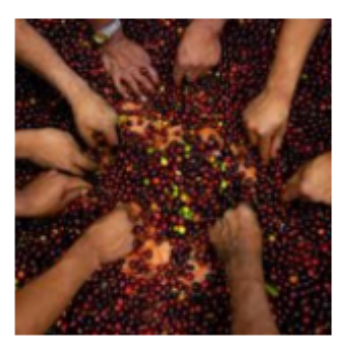

## GUATEMALALIGHT

Full body and a rich chocolatey-cocoa flavor, and a toffeelike sweetness.

Roasted on: June 16th Price per bag: 11.99

Place Order

Vue.jsの中で、どのように実行されているか少し解説します。

React や Angular などの多くのフレームワークと同様に、URLはコンポーネントに「ルーティング」されます。

IDE で、quickstarts-full-stack > frontend > src > router > index.js を参照すると、デフォルトの URL パスである「/」が Home コンポーネントにルーティングされています。

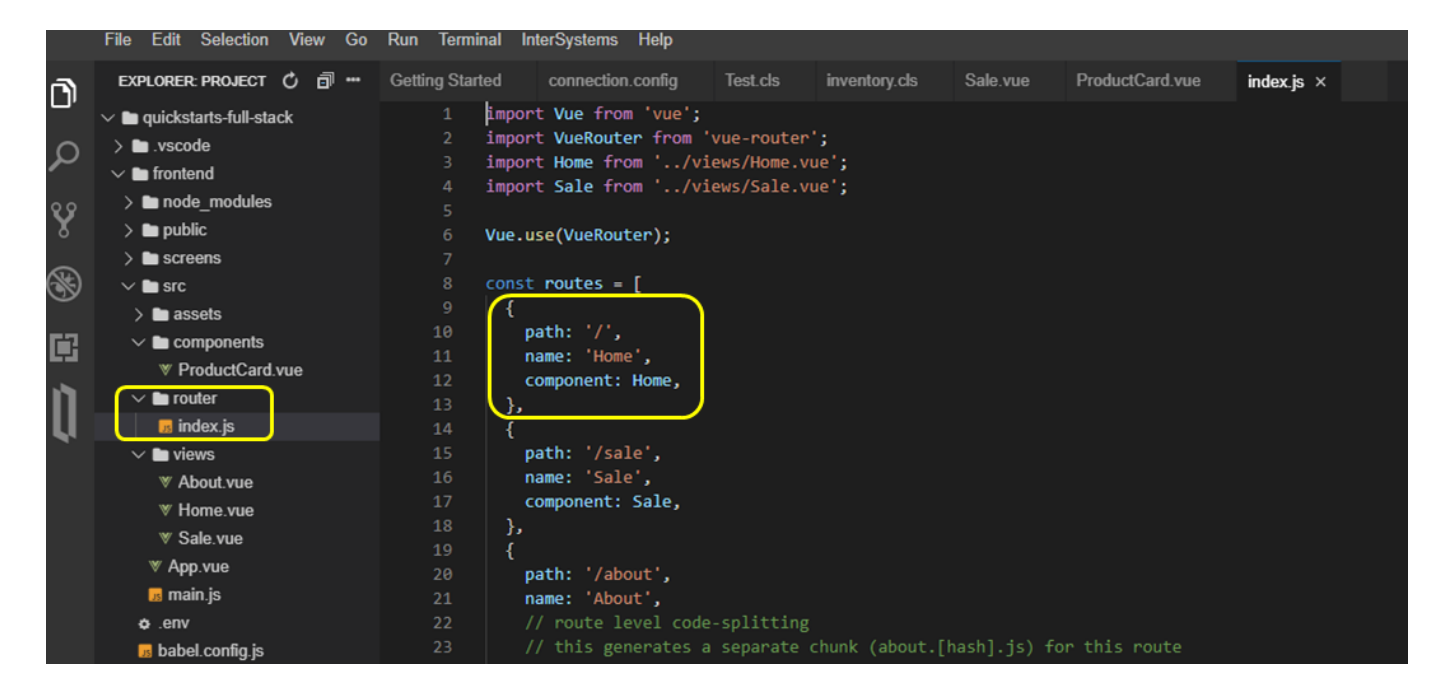

Webアプリケーションで「/」が指定されると、quickstarts-full-stack > frontend > src > views > Home.vue が表示され、/catalog/getproducts/1 を GET 要求で実行しています。

|         | File Edit Selection View C | Go Run Terminal | InterSystem | s Help                                                                                                    |
|---------|----------------------------|-----------------|-------------|----------------------------------------------------------------------------------------------------|
| L.J.    | EXPLORER: PROJECT          | 0 🗇 🗝           | Handler.cls | Home.vue x Getting Started index.js                                                                           |
| U'      | ✓ ■ quickstarts-full-stack | М               |             | data() {                                                                                                    |
| $\sim$  | > 🖿 .vscode                |                 |             |                                                                                                    |
|         | ✓ ■ frontend               | м               |             | Toaung: Talse,                                                                                                |
|         | > node modules             |                 |             | products. [],                                                                                                 |
| 8       |                            |                 |             |                                                                                                    |
| · · · · |                            |                 |             | created() {                                                                                                   |
|         | > Screens                  |                 |             | this.loading = true;                                                                                          |
| S       |                            | м               |             | this.fetchProducts()                                                                                          |
|         | > assets                   |                 |             | <pre>.then((response) =&gt; {</pre>                                                                           |
|         | ✓ ■ components             | М               |             | <pre>this.products = response.data.products;</pre>                                                            |
|         |                            | М               |             | this.loading = false;                                                                                         |
| n       | ✓ ■ router                 |                 |             | <pre>});</pre>                                                                                                |
| U I     | us index.js                |                 |             |                                                                                                    |
|         | 🗸 🖿 views                  | М               |             | methods: {                                                                                                    |
|         |                            |                 | 42          | tetchProducts() {                                                                                             |
|         |                            | М               |             | return axlos({                                                                                                |
|         | ✓ Sale vue                 | м               | 44          | method: get,<br>uni 'http://5772.1.40724fo2.tm/ loopning interpretame com/ani/soffaace/catalog/gotpneducts/1' |
|         | ♥ App vie                  |                 | 46          | napams {                                                                                                    |
|         | main ie                    |                 | 47          | format: 'ison'.                                                                                               |
|         | t                          |                 |             |                                                                                                    |
|         |                            |                 |             |                                                                                                    |
|         | babel.config.js            |                 |             | <b>b</b> ,                                                                                                    |
|         | package-lock.json          | М               |             | <u>}.</u>                                                                                                    |
|         |                            |                 |             |                                                                                                    |

IRIS では、quickstarts-full-stack > services > cls > ICO > Handler.cls の GetProducts() メソッドが引数に 1 を指定された状態で実行され(=新鮮な豆を取得) 過去5日間に焙煎されたすべての販売商品のリストをJSONで返します。

URL のパラメータに1を渡すか、指定しない場合、焙煎されたばかりのバッグのみが要求されます

GET https://52773-1-4e734fe2.try.learning.intersystems.com/api/coffeeco/catalog/getpr oducts/1

#### 実行結果例は以下の通りです。

```
{
    "rowcount": 5,
    "products": [{
        "catalog_id": "1",
```

```
"product_code": "BRAZILDARK",
        "quantity": 38,
        "time roasted": "2021-02-09 09:00:00",
        "roasting_notes": "Full bodied and low acidity. Thick, creamy, nutty and semi-
sweet.",
        "img": "brazil_dark.jpg",
        "price": 13.99
    }, {
        "catalog id": "2",
        "product_code": "ETHIOPIAMEDIUM",
        "quantity": 40,
        "time_roasted": "2021-02-08 09:00:00",
        "roasting_notes": "Sweet floral notes, followed by the potent citrus notes, p
erfectly married into bergamot.",
        "img": "ethiopia_medium.jpg",
        "price": 14.99
    }, {
        "catalog_id": "3",
        "product_code": "GUATEMALALIGHT",
        "quantity": 120,
        "time roasted": "2021-02-09 17:30:00",
        "roasting notes": "Full body and a rich chocolatey-cocoa flavor, and a toffee-
like sweetness.",
        "img": "guatemala_light.jpg",
        "price": 11.99
    }, {
        "catalog id": "4",
        "product code": "SUMATRADARK",
        "quantity": 80,
        "time_roasted": "2021-02-07 13:01:30",
        "roasting_notes": "Smooth and chocolaty with a sweet edge and minimal earthin
ess.",
        "img": "sumatra_dark.jpg",
        "price": 12.99
    }, {
        "catalog id": "5",
        "product_code": "SUMATRALIGHT",
        "quantity": 40,
        "time_roasted": "2021-02-07 09:00:00",
        "roasting_notes": "This rich and juicy Sumatra carries sustained notes of che
rry and citrus.",
        "img": "sumatra_light.jpg",
        "price": 12.99
    }]
}
```

```
REST サービスの処理詳細については、quickstarts-full-stack > services > cls > ICO > Handler.cls の GetProducts() メソッドをご参照ください。
```

Home.vue は、JSON オブジェクトを繰り返し処理して、JSON 内の各アイテムに対して ProductCard (quickstartsfull-stack > frontend > src > components > ProductCard.vue ) を作成します。

ProductCard.vue は、単一の商品を表示し、それを注文するための UI を作成する方法を知っているだけです。

では、Web ページの「Last chance」のリンクをクリックしてみましょう。

# **IRIS Coffee Company**

Home | Last chance | About

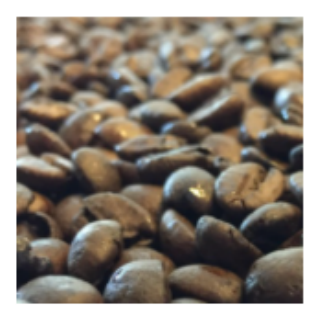

### SUMATRADARK

Smooth and chocolaty with a sweet edge and minimal earthiness.

Roasted on: June 10th Price per bag: 9.99

1 Place Order

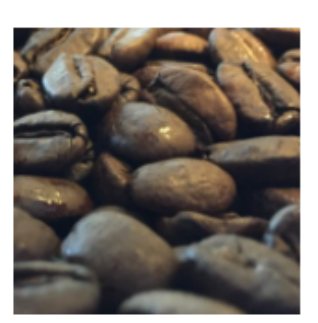

### SUMATRALIGHT

This rich and juicy Sumatra carries sustained notes of cherry and citrus.

Roasted on: June 10th Price per bag: 9.99

| 1 I Place Orde | Place Order | 1 |
|----------------|-------------|---|
|----------------|-------------|---|

製品の短いリストが表示されるはずです(表示されない場合は、ICO.catalog テーブルの time<u>r</u>oasted の値をいくつか変更して、5日以上前の値にする必要があります)。

この表示は、同じバックエンドのサービスを呼び出していますが、5日以上前の焙煎珈琲を返すようにパラメータ を指定しています(1以外の任意の数字を渡すことで指定できます)。

REST の呼び出しは以下の通りです。

GET /api/coffeeco/catalog/getproducts/2

応答結果例は、以下の通りです。

```
{
    "rowcount": 1,
    "products": [{
        "catalog_id": "10",
        "product_code": "SUMATRALIGHT",
        "quantity": 40,
        "time_roasted": "2021-02-02 09:00:00",
        "roasting_notes": "This rich and juicy Sumatra carries sustained notes of che
rry and citrus.",
        "img": "sumatra_light.jpg",
        "price": 12.99
    }]
```

}

Home.vue と同様に、Sale.vue でも ProductCard コンポーネントを使用して商品を表示していますが、fetchProducts() 関数の実行結果(=RESTの応答)から ProductCard にデータを渡す前に価格を3 ドル分値引きしています。

これは、コードを単純化するためにコンポーネントを再利用する簡単な例であり、価格設定と在庫管理を分離していることを示しています。

## 購入処理

いよいよチュートリアルの最後の項目です!コーヒーを買ってみましょう!

商品の数量を変更し「Place Order」ボタンをクリックします。注文が完了したことを示すポップアップが表示されるはずです(チュートリアルは架空サンプルです。実際のアプリであれば、ショッピングカートに商品を入れて、顧客が支払いを済ませるまで注文は行われないでしょう)。

チュートリアルは簡単な例としているため、ProductCard が RESTサービスの SellProduct() メソッドを呼び出し、注文されたコーヒー豆をカタログから取り出す様子を示しています。

REST 呼び出しは以下の通りです。

POST /api/coffeeco/catalog/sellproduct/??????ID/????????

POST要求なので、ブラウザからは実行できません。

IDE のターミナルを新規に開きます(Terminal > New Terminal)。

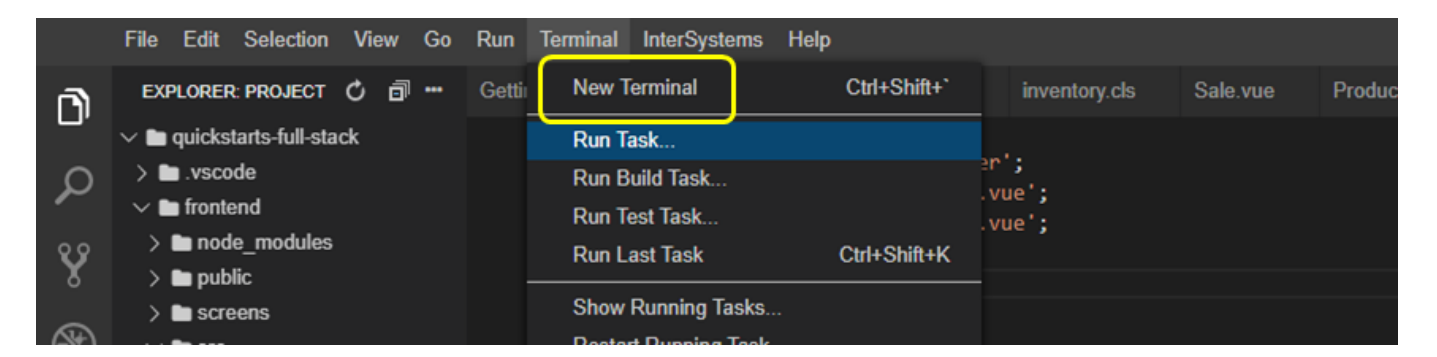

以下コマンドを新規ターミナルで実行してください。

コマンド実行例は、<u>https://gettingstarted.intersystems.com/full-stack/part-three-front-end/#purchase</u>を開き、「Making a purchase」近くの表示をご確認ください。

| Creative data technology                                             | function it discounts the price by 3 dollars before passing the data on to a ProductCard. This is a simple example of<br>reusing components to simplify your code, and also shows the separation between pricing and inventory management.                                                                                                    |
|----------------------------------------------------------------------|----------------------------------------------------------------------------------------------------|
| Getting Started                                                      | Making a purchase<br>Finally, let's buy some coffee!                                                                                                    |
| Full Stack Tutorial –<br>Overview<br>Part 1: Creating databases with | Toggle the quantity on a product and click "Place Order". You should get a pop-up alert showing you the order has<br>been completed. (Of course this is an unrealistic sample. In a real app you'd build a shopping cart and not place the<br>order until the customer has made a payment. ) but this simple example shows how the ProductCard calls out to the<br>SellProduct REST service to take the ordered coffee beans out of the catalog.                                                                                                    |
| Part 2: Web Services with<br>ObjectScript                            | The REST call takes this form:<br>POST /api/coffeeco/catalog/sellproduct/{product's catalog id}/{quantity of bags sold}<br>Since this is a POST request, it can't be made from the browser. So open a new Terminal window in the IDE (Terminal                                                                                                    |
| Part 3: Build the coffee store<br>web app                            | menu -> New Terminal), and run this command:                                                                                                    |
| Use Any Data Model +                                                 | And the response looks like this:                                                                                                    |
| Connect Your Systems + Apply Machine Learning +                      | <pre>{     "catalog_id": 1,     "product_code": "BRAZILDARK",     "quantity": 36,     "code": "BRAZILDARK",     "quantity": 30,     "code": "Code": Code": Code": Code": Code": Code": Code: Code: Cod</pre> |
|                                                                      | M100 · 13/37/                                                                                                    |

curl -X POST https://52773-1-4e734fe2.try.learning.intersystems.com/api/coffeeco/cata log/sellproduct/1/2

```
Terminal 0 Terminal 2 x Problems □ □ theia /home/project $ curl -X POST https://52773-1-4e734fe2.try.learning.intersystems.com/api/coffeeco/catalog/sellproduct/1/2 {"catalog_id":1,"product_code":"BRAZILDARK","quantity":36,"price":13.99,"time_roasted":"2021-06-16T09:00:002","roasting_notes":"Full bodied and lo w acidity. Thick, creamy, nutty and semi-sweet.","img":"brazil_dark.jpg"}theia /home/project $ □ 応答結果の例は、以下の通りです。
```

```
{
    "catalog_id": 1,
    "product_code": "BRAZILDARK",
    "quantity": 36,
    "price": 13.99,
    "time_roasted": "2021-02-09T09:00:00Z",
    "roasting_notes": "Full bodied and low acidity. Thick, creamy, nutty and semi-
sweet.",
    "img": "brazil_dark.jpg"
}
```

ここでは、もう少しアプリケーションを使って遊んでいただく方法をご紹介します。

(1) 在庫が足りなくなるまで、コーヒーバッグを注文し続けます。最終的にはStorefront から商品を消滅させることができる予定です。

(2) Web 開発の経験がある方は、quickstarts-full-stack > frontend > src > components >ProductCard.vue コンポーネントの CSS を変更してみてください (ファイルの最後の <style> セクションにあります)。

(3) Vue.jsの経験があれば、ProductCard.vueのprocessOrder() 関数で使われている基本的な JavaScript の警告メッセージを、もっと面白いものに変更してみましょう。また、独自のコンポーネントを作成して、ポップアップ・アラートの代わりにこの情報を表示することもできます。

最後に、Webアプリケーションの終了方法をご案内します。

SandboxのIDEのターミナルウィンドウがプロンプトが戻っていない状態になっています。Web アプリケーションを終了して良い場合は、Ctrl + Cを実行し、元のプロンプトに戻してください。

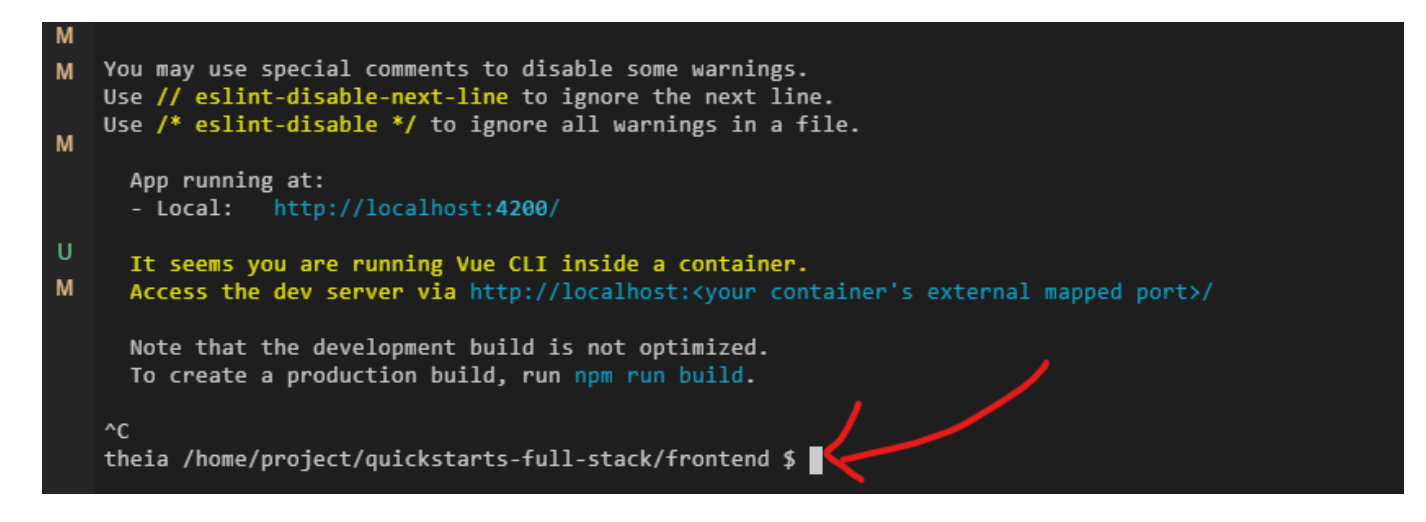

# Next Steps

InterSystems IRIS の基本的な機能をご紹介しましたが、いかがでしたでしょうか。

このチュートリアルで学習したことを振り返ります。

パート1では、テーブル作成やデータの読み込みに SQL を使用し、直接ターミナルから SQL を入力したり、Python プログラムから実行する方法を確認しました。

パート2では、高速で柔軟なデータベースプログラミング言語である ObjectScript のご紹介と、ObjectScript を使用して RESTサービスを構築する方法をご紹介します。

パート3では、人気の高い JavaScript フレームワークを使って、顧客向けのフロントエンド Web アプリを構築する方法を学習しました。

以上でフルスタックチュートリアルは終了です!

最後までお付き合いいただきありがとうございました!

<u>https://gettingstarted.intersystems.com/</u> には、まだまだ他のチュートリアルをご用意しています。ぜひご体験ください!

<u>#初心者</u> #InterSystems IRIS

**V**-**Z**URL: <u>https://jp.community.intersystems.com/post/%E3%80%90gettingstarted-iris%E3%80%91%E3%83%88%E3%83%A6%E3%83%A6%E3%83%A6%E3%83%A6%E3%83%A6%E3%83%A6%E3%82%A2%E3%83%AB%E3%82%92%E5%A7%8 B%E3%82%81%E3%82%88%E3%81%86%EF%BC%81%E3%81%9D%E3%81%AE1%EF%BC%9Afullstack-%E3%83%81%E3%83%A5%E3%83%BC%E3%83%88%E3%83%AA%E3%82%A2%E3%83%AB</u>